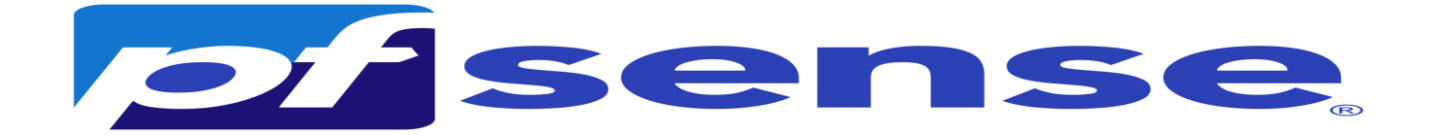

#### 1- Introduction

PfSense est un pare-feu open source basé sur le système d'exploitation FreeBSD. Il utilise le pare-feu à états Packet Filter, des fonctions de routage et de NAT lui permettant de connecter plusieurs réseaux informatiques. Il comporte l'équivalent libre des outils et services utilisés habituellement sur des routeurs professionnels propriétaires. PfSense convient pour la sécurisation d'un réseau d'entreprise.

Prérequis pour une machine PfSense

|              | Configuration minimale | Configuration recommandée |
|--------------|------------------------|---------------------------|
| Processeur   | 600 MHz                | 1 GHz                     |
| Mémoire vive | 512 Mo                 | 1 Go                      |
| Stockage     | > 6 Go                 |                           |

Il faut avoir en tout 5 interfaces réseaux avec la premiere interface en bridge:

| Virtu             | al Machine Settings                                                                                                    |                                                                                                    |
|-------------------|----------------------------------------------------------------------------------------------------|----------------------------------------------------------------------------------------------------|
| Hard              | ware Options                                                                                                    |                                                                                                    |
| De                | evice                                                                                                    | Summary                                                                                                    |
|                   | Memory                                                                                                    | 2.0 GB                                                                                                    |
| ÷.                | Processors                                                                                                    | 1                                                                                                    |
|                   | Hard Disk (SCSI)                                                                                                    | 20 GB                                                                                                    |
| 0                 | CD/DVD (IDE)                                                                                                    | Using file E:\VM ISO\pfSense                                                                                                    |
| 5                 | Network Adapter                                                                                                    | Bridged (Automatic)                                                                                                    |
| 5                 | Network Adapter 2                                                                                                    | LAN Segment                                                                                                    |
| 5                 | Network Adapter 3                                                                                                    | LAN Segment                                                                                                    |
| 5                 | Network Adapter 4                                                                                                    | LAN Segment                                                                                                    |
| 5                 | Network Adapter 5                                                                                                    | LAN Segment                                                                                                    |
|                   | USB Controller                                                                                                    | Present                                                                                                    |
|                   | Sound Card                                                                                                    | Auto detect                                                                                                    |
|                   | Display                                                                                                    | Auto detect                                                                                                    |
|                   |                                                                                                    |                                                                                                    |
|                   |                                                                                                    |                                                                                                    |
| () 다 다 다 다 만 한 [] | <ul> <li>CD/DVD (IDE)</li> <li>Network Adapter</li> <li>Network Adapter 2</li> <li>Network Adapter 3</li> <li>Network Adapter 4</li> <li>Network Adapter 5</li> <li>USB Controller</li> <li>Sound Card</li> <li>Display</li> </ul> | Using file E:\VM ISO\pfSense<br>Bridged (Automatic)<br>LAN Segment<br>LAN Segment<br>LAN Segment<br>LAN Segment<br>Present<br>Auto detect<br>Auto detect |

Login et mdp pfsense : root/pfsense

## Infrastructure

Pour notre projet : il nous faut 6 machines :

Nom du serveur PfSense : heimdall Adresse IP : Dépends de votre réseau Net masque : 255.255.255.0 Passerelle : 192 .168.1.1 DNS : 192.168.100.2 DNS Secondaire : 192.168.100.3

Dans le réseau professionnel (Vlan 80) :

- Une machine Windows : Adresse IP : DHCP

#### Dans le réseau visiteurs (Vlan 90) :

- Une machine Windows : Adresse IP : DHCP

## Dans le réseau Serveur (Vlan 100) :

## - Machine AD Primaire :

Nom du serveur : SafetechDC Adresse IP : 192.168.100.2 Net masque : 255.255.255.0 Passerelle : 192.168.100.254 DNS : 127.0.0.1 DNS Secondaire : 192.168.100.3 Nom de domaine DNS : safetech.com

## - Machine AD Secondaire :

Nom du serveur : SafetechDC2 Adresse IP : 192.168.100.3 Net masque : 255.255.255.0 Passerelle : 192.168.100.254 DNS : 192.168.100.2 DNS Secondaire : 127.0.0.1 Nom de domaine DNS : **safetech.com** 

## - 1 Serveur de messagerie Zimbra :

Nom du serveur : xmail Adresse IP : 192.168.100.4 Net masque : 255.255.255.0 Passerelle : 192.168.100.254 DNS : 192.168.100.2 DNS Secondaire : 192.168.100.3

## - 1 Serveur Debian avec GLPI et OCS :

Nom du serveur : xmail Adresse IP : 192.168.100.6 Net masque : 255.255.255.0 Passerelle : 192.168.100.254 DNS : 192.168.100.2 DNS Secondaire : 192.168.100.3

Dans le réseau Management (Vlan 110) :

## - 1 Serveur de supervision Nagios :

Nom du serveur : Nagios Adresse IP : 192.168.110.10 Net masque : 255.255.255.0 Passerelle : 192.168.110.254 DNS : 192.168.100.2 DNS Secondaire : 192.168.100.3

Network Adapter: Bridged Network Adapter2: Vlan Visiteurs Network Adapter3: Vlan Management Network Adapter4: Vlan pro Network Adapter5: Vlan Server

3- Installation de pfsense

a- Téléchargement de pfsense

Pour installer pfSense il faut télécharger l'iso d'installation sur le site officiel à l'adresse : <u>https://www.pfsense.org/download/</u>

| Select Image To Download             |                                                      |                              |
|--------------------------------------|------------------------------------------------------|------------------------------|
| Version:                             | 2.7.1                                                |                              |
| Architecture:                        | AMD64 (64-bit)                                       | < ❷                          |
| Installer:                           | DVD Image (ISO)                                      | )) Installer 🗸               |
| Mirror:                              | Frankfurt, Germ                                      | nany 🗸                       |
|                                      |                                                      | Supported by                 |
| 🕹 DOWN                               | ILOAD                                                | 💦 netgate                    |
| SHA256 Checksum<br>2056289d51cf70aae | for compressed (.gz) file:<br>2d7c56e887a1033926234l | 4b79b7bbc817a91e8311cf2651bb |

b- Lancement de l'installation

il faut maintenant dézziper notre fichier pour avoir l'iso et lancer l'installation sur vmware On pointe vers le fichier iso de pfsense

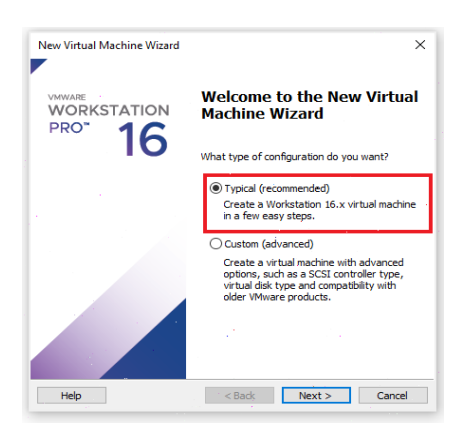

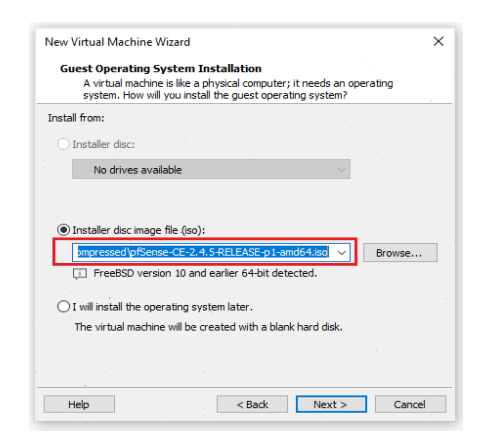

On laisse 20 gb par défaut

#### On choisit pfsense comme nom

| New Virtual Machine Wizard                                                            | ×      |
|---------------------------------------------------------------------------------------|--------|
| Name the Virtual Machine<br>What name would you like to use for this virtual machine? |        |
| Virtual machine name:<br>Prisense                                                     |        |
| Location:                                                                             | -      |
| C: (Users (pend) (pocuments (virtual Machines (Prsense                                | Browse |
| The default location can be changed at Edit > Preferences.                            |        |
|                                                                                       |        |
|                                                                                       |        |
|                                                                                       |        |
|                                                                                       |        |
|                                                                                       |        |
|                                                                                       |        |

## Pour cette étape On mettra en place 5 cartes

Network Adapter en bridge ------->192.168.1.250/24 Network Adapter2 en Serveurs ----->192.168.100.254/24 Network Adapter3 en Management ----->192.168.110.254/24 Network Adapter4 en Professionnels ----->192.168.80.254/24 Network Adapter5 en Visiteurs ----->192.168.90.254/24 La 1ere interface dépendra de la plage IP privée de votre réseau domestique. On mettra 1GB de mémoire

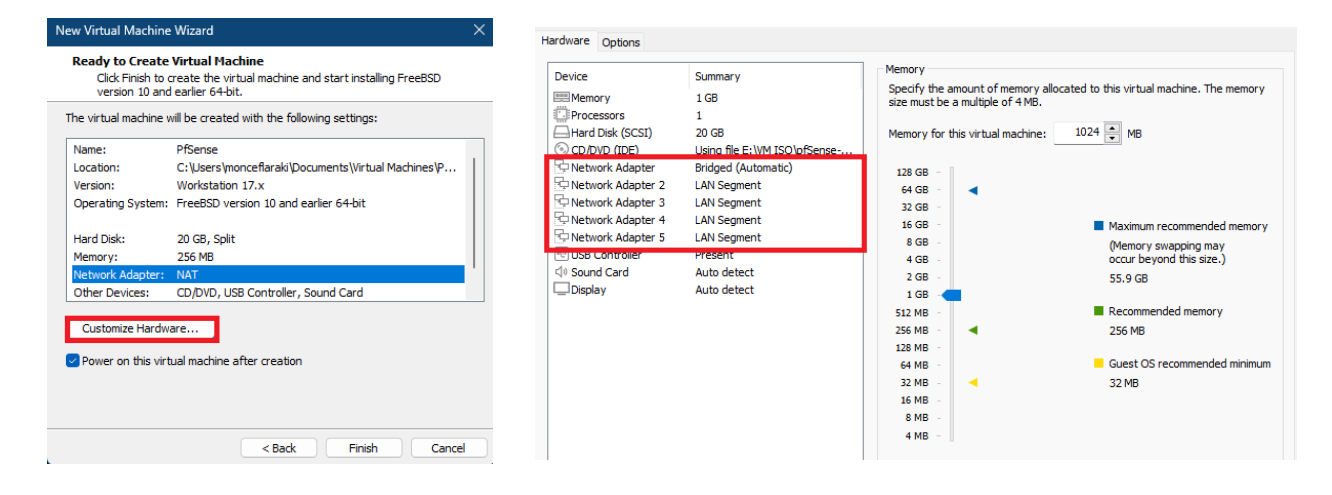

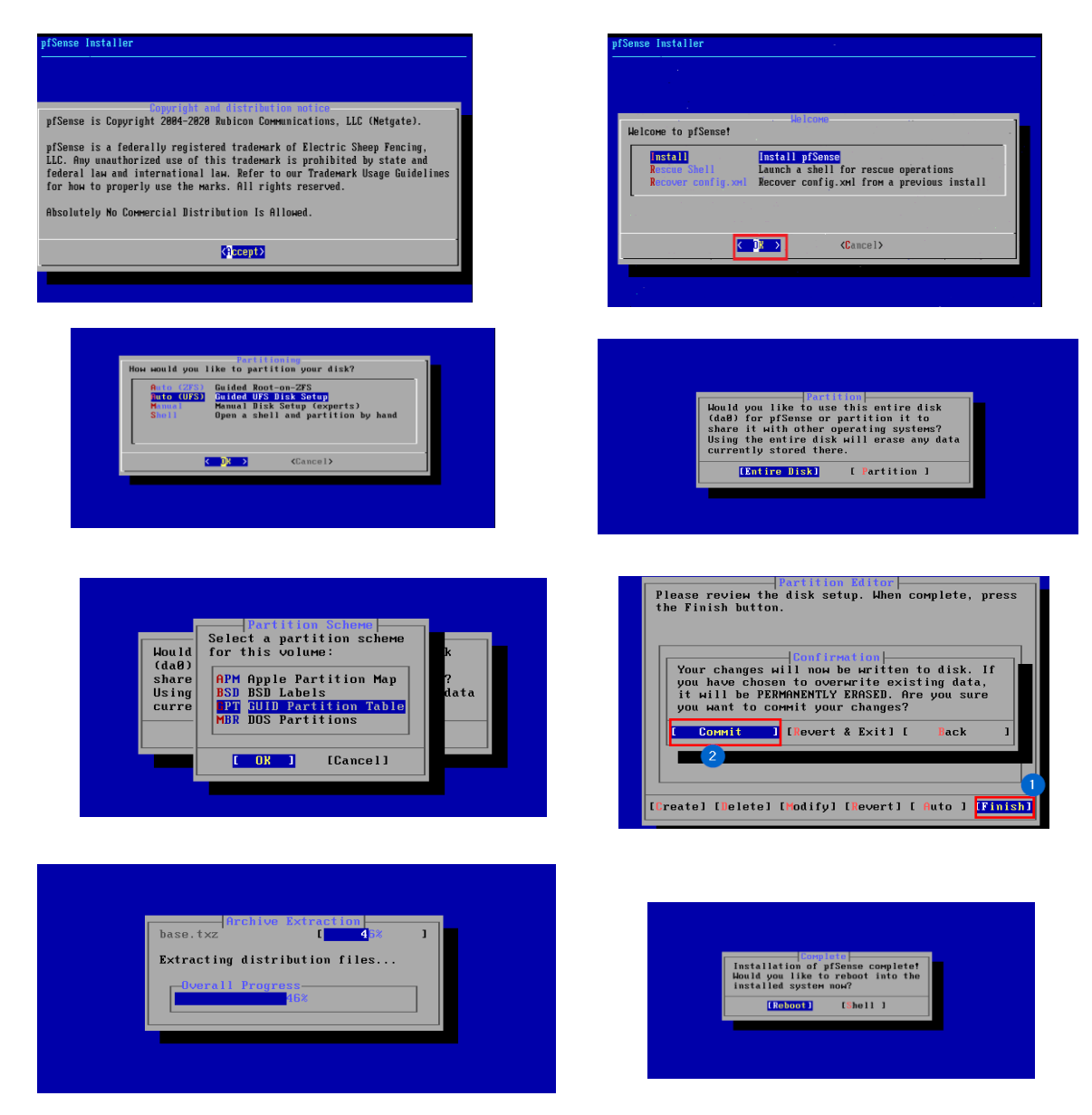

Vous devez avoir un résultat comme ceci :

Si vous n'avez pas une adresse IPv6 ce n'est pas grave car nous allons la désactiver par la suite.

```
pfSense 2.7.1-RELEASE amd64 20231115-1706
.
Bootup complete
FreeBSD/amd64 (pfSense.home.arpa) (ttyv0)
VMware Virtual Machine – Netgate Device ID: 729824a65f6c5652da0a
*** Welcome to pfSense 2.7.1-RELEASE (amd64) on pfSense ***
WAN (wan)
                    -> ем0
                                     -> v4/DHCP4: 192.168.1.140/24
                                          v6/DHCP6: 2a01:e0a:3cb:31b0:20c:29ff:fe32:6708
∕64
LAN (lan)
                                      -> v4: 192.168.1.1/24
                    -> ем1
                                               9) pfTop
10) Filter Logs
0) Logout (SSH only)
1) Assign Interfaces

    11) Restart webConfigurator
    12) PHP shell + pfSense tools

2) Set interface(s) IP address

    Reset webConfigurator password
    Reset to factory defaults

                                               13) Update from console
14) Enable Secure Shell (sshd)
15) Restore recent configuration
5) Reboot system
6) Halt system
7) Ping host
8) Shell
                                               16) Restart PHP-FPM
Enter an option:
```

4- Configuration post instalation

Manuellement on va mettre notre clavier en français mais temporairement car en redemarrant notre serveur le clavier redevient en querty ; on le configurera d'une façon permanente avec l'interface web: On choisit **l'option 8** pour demarrer le shell puis on tape la commande suivante :

```
[2.5.2-RELEASE][root@pfSense.home.arpa]/root: kbdcontrol -1 fr
```

a- Déclaration des interfaces :

Maintenant on va déclarer nos 5 interfaces : Wan, professionnels, visiteurs, serveurs et management :

On choisit l'option 1

Enter an option: 1

```
Enter the WAN interface name or 'a' for auto-detection
(ем0 ем1 ем2 ем3 ем4 ог а): ем0
Enter the LAN interface name or 'a' for auto-detection
NOTE: this enables full Firewalling/NAT mode
(ем1 ем2 ем3 ем4 a or nothing if finished): ем1
Enter the Optional 1 interface name or 'a' for auto-detection
(em2 em3 em4 a or nothing if finished): em2
Enter the Optional 2 interface name or 'a' for auto-detection
(ем3 ем4 a or nothing if finished): ем3
Enter the Optional 3 interface name or 'a' for auto-detection
(ем4 a or nothing if finished): ем4
The interfaces will be assigned as follows:
WAN
    -> ем0
LAN
     -> ем1
ОРТ1 -> ем2
ОРТ2 -> ем3
ОРТЗ -> ем4
Do you want to proceed [y¦n]? y
```

A la fin on doit avoir un résultat comme ça :

| WAN (wan              | ) -> ем0   | -> v4/DHCP4: 192.168.1.140/24<br>v6/DHCP6: 2a01:e0a:3cb:31b0:20c:29ff:fe32:6708 |
|-----------------------|------------|---------------------------------------------------------------------------------|
| ∕64                   |            |                                                                                 |
| LAN (lan              | ) -> ем1   | -> v4: 192.168.1.1/24                                                           |
| OPT1 (op <sup>.</sup> | :1) -> ем2 | ->                                                                              |
| OPT2 (op              | :2) -> емЗ | $-\rangle$                                                                      |
| OPT3 (op              | t3) -> ем4 | ->                                                                              |

Maintenant on va affecter les adresses IP à nos 5 interfaces,

b- Assignement des adresses aux interfaces wan, lan, opt1, opt2 et opt3

• L'interface Wan :

Le choix de des adresses qu'on va affecter à cette interface dépend de la configuration de notre box internet c'est pour cela il faut faire une **ipconfig** /**all** sur la machine physique pour déterminer la passerelle et l'ID réseau utilisé :

Passerelle par défaut. . . . . . . . :

192.168.1.254

Donc notre réseau est Id réseau **192.168.1.0/24** DNS/Passerelle **192.168.1.254** 

On choisit l'option 2

On met les choix suivants :

Adresse ip :192.168.1.250 Masque de sous réseau 255.255.255.0 Passerelle 192.168.1.254 Pas de DHCPv4 Pas de IPv6 Pas de DHCP6

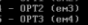

Source (1) (UNY) Exter the number of the interface you wish to configure: [1] Configure IP-4 address HAN interface via DHCP? (y/n) n Exter the num HAN IP-4 address. Press (ENTER) for none: > 122.168.1.259 Submet masks are untered as bit counts (as in CIDR notation) in pfSense. 0-9.955.255.0.8 (a) = 0 255.08.0.8 (b) = 0 Exter the num HAN IP-4 submet bit count (1 to 32): 24 Por a HAN, enter the num HAN IP-4 supercan gatemay address. > 0-2.155.254

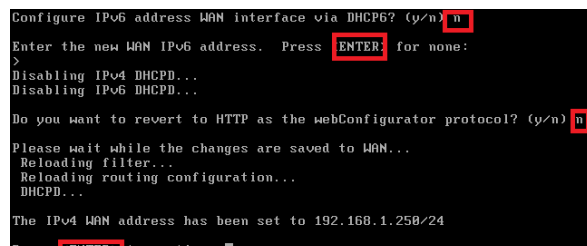

Press **(ENTER)** to continue.

L'interface lan :

@ip :192.168.100.254
Masque de sous réseau 255.255.255.0
Passerelle : non
DHCP IPv5 non
Pas de IPv6
Pas de DHCP IPV6

```
Enter an option: 2
Available interfaces:
1 - WAN (em0 - static)
2 - LAN (em1 - static)
3 - OPT1 (em2 - static)
4 - OPT2 (em3 - static)
5 - OPT3 (em4 - static)
Enter the number of the interface you wish to configure: 2
Configure IPv4 address LAN interface via DHCP? (y/n) n
Enter the new LAN IPv4 address. Press <ENTER> for none:
> 192.168.100.254
Subnet masks are entered as bit counts (as in CIDR notation) in pfSense.
e.g. 255.255.255.0 = 24
     255.255.0.0 = 16
                  = 8
     255.0.0.0
Enter the new LAN IPv4 subnet bit count (1 to 32):
> 24
For a WAN, enter the new LAN IPv4 upstream gateway address.
For a LAN, press <ENTER> for none:
Configure IPv6 address LAN interface via DHCP6? (y/n)
Configure IPv6 address LAN interface via DHCP6? (y/n) n
Enter the new LAN IPv6 address. Press <ENTER> for none:
Do you want to enable the DHCP server on LAN? (y/n) n
Disabling IPv4 DHCPD...
Disabling IPv6 DHCPD...
Do you want to revert to HTTP as the webConfigurator protocol? (y/n) n
Please wait while the changes are saved to LAN...
Reloading filter...
 Reloading routing configuration...
 DHCPD...
The IPv4 LAN address has been set to 192.168.100.254/24
You can now access the webConfigurator by opening the following URL in your web browser:
                https://192.168.100.254/
```

• L'interface opt1 :

```
@ip:192.168.110.254
Masque de sous réseau 255.255.255.0
Passerelle : non
Pas de DHCP IPv5
Pas de IPv6
Pas de DHCP6
Enter the number of the interface you wish to configure: 3
Configure IPv4 address OPT1 interface via DHCP? (y/n) n
Enter the new OPT1 IPv4 address. Press <ENTER> for none:
 > 192.168.110.254
Subnet masks are entered as bit counts (as in CIDR notation) in pfSense.
e.g. 255.255.255.0 = 24
     255.255.0.0 = 16
     255.0.0.0
                   = 8
Enter the new OPT1 IPv4 subnet bit count (1 to 32):
> 24
For a WAN, enter the new OPT1 IPv4 upstream gateway address.
For a LAN, press <ENTER> for none:
Configure IPv6 address OPT1 interface via DHCP6? (y/n) n
Enter the new OPT1 IPv6 address. Press <ENTER> for none:
Do you want to enable the DHCP server on OPT1? (y/n) n
Disabling IPv4 DHCPD...
Disabling IPv6 DHCPD...
Do you want to revert to HTTP as the webConfigurator protocol? (y/n) n
Please wait while the changes are saved to OPT1...
 Reloading filter...
 Reloading routing configuration...
 DHCPD...
The IPv4 OPT1 address has been set to 192.168.110.254/24
You can now access the webConfigurator by opening the following URL in your web browser:
                https://192.168.110.254/
Press <ENTER> to continue.
```

• L'interface opt2 :

@ip:192.168.80.254
Masque de sous réseau 255.255.255.0
Passerelle : non
Pas de DHCP IPv5
Pas de IPv6
Pas de DHCP6

```
Enter an option: 2
Available interfaces:
1 - WAN (emΘ - static)
2 - LAN (em1 - static)
3 - OPT1 (em2 - static)
4 - OPT2 (em3 - static)
5 - OPT3 (em4 - static)
Enter the number of the interface you wish to configure: 4
Configure IPv4 address OPT2 interface via DHCP? (y/n) n
Enter the new OPT2 IPv4 address. Press <ENTER> for none:
> 192.168.80.254
Subnet masks are entered as bit counts (as in CIDR notation) in pfSense.
e.g. 255.255.255.0 = 24
     255.255.0.0 = 16
     255.0.0.0
                  = 8
Enter the new OPT2 IPv4 subnet bit count (1 to 32):
> 24
For a WAN, enter the new OPT2 IPv4 upstream gateway address.
For a LAN, press <ENTER> for none:
Configure IPv6 address OPT2 interface via DHCP6? (y/n) n
Enter the new OPT2 IPv6 address. Press <ENTER> for none:
Do you want to enable the DHCP server on OPT2? (y/n) n
Disabling IPv4 DHCPD...
Disabling IPv6 DHCPD...
Do you want to revert to HTTP as the webConfigurator protocol? (y/n) n
Please wait while the changes are saved to OPT2...
Reloading filter..
```

• L'interface opt3 :

| @ip :192.168.90.254                                                                                                    |
|----------------------------------------------------------------------------------------------------|
| Masque de sous réseau 255.255.255.0                                                                                                    |
| Passerelle : non                                                                                                    |
| Pas de DHCP IPv5                                                                                                    |
| Pas de IPv6                                                                                                    |
| Pas de DHCP6                                                                                                    |
| Enter an option: 2                                                                                                    |
| Available interfaces:                                                                                                    |
| 1 - WAN (emθ - static)                                                                                                    |
| 2 - LAN (em1 - static)<br>3 - OPT1 (em2 - static)                                                                                        |
| 4 - OPT2 (em3 - static)                                                                                                    |
| 5 - OPT3 (em4 - static)                                                                                                    |
| Enter the number of the interface you wish to configure: 5                                                                               |
| Configure IPv4 address OPT3 interface via DHCP? (y/n) n                                                                                  |
| Enter the new OPT3 IPv4 address. Press <enter> for none:<br/>&gt; 192.168.90.254</enter>                                                 |
| Subnet masks are entered as bit counts (as in CIDR notation) in pfSense.<br>e.g. 255.255.255.0 = 24<br>255.255.0.0 = 16<br>255.0.0.0 = 8 |
| Enter the new OPT3 IPv4 subnet bit count (1 to 32): > 24                                                                                 |
| For a WAN, enter <u>the new</u> OPT3 IPv4 upstream gateway address.<br>For a LAN, press <mark><enter></enter></mark> for none:<br>>      |
| Configure IPv6 address OPT3 interface via DHCP6? (y/n) n                                                                                 |
| Enter the new OPT3 IPv6 address. Press <pre><enter></enter></pre> for none:<br>>                                                         |
| Do you want to enable the DHCP server on OPT3? (y/n) n<br>Disabling IPv4 DHCPD<br>Disabling IPv6 DHCPD                                   |
| Do you want to revert to HTTP as the webConfigurator protocol? (y/n) n                                                                   |
| Please wait while the changes are saved to OPT3<br>Reloading filter                                                                      |

Nos interfaces ressemblent donc à cela :

| WAN (wan)   | -> em0 | -> v4: | 192.168.1.250/24   |
|-------------|--------|--------|--------------------|
| LAN (lan)   | -> em1 | -> v4: | 192.168.100.254/24 |
| OPT1 (opt1) | -> em2 | -> v4: | 192.168.110.254/24 |
| OPT2 (opt2) | -> em3 | -> v4: | 192.168.80.254/24  |
| OPT3 (opt3) | -> em4 | -> v4: | 192.168.90.254/24  |

Nous allons maintenant accéder au WebGUI de PfSense depuis notre controleur de domaine : SafetechDC :

Taper l'adresse suivante sur le navigateur : <u>https://192.168.100.254</u>. Le navigateur va nous afficher la fenêtre suivante. Il faut appuyer sur continuer :

| /otre connexion n'est p                                                                 | pas privée                                                                                               |
|-----------------------------------------------------------------------------------------|----------------------------------------------------------------------------------------------------|
| es utilisateurs malveillants essaient peut-<br>par exemple, les mots de passe, les mess | être de voler vos informations de <b>192.168.100.254</b><br>ages ou les cartes de crédit).               |
| IET::ERR_CERT_AUTHORITY_INVALID                                                         |                                                                                                    |
| Masquer les éléments avancés                                                            | Retou                                                                                                    |
| Ce serveur n'a pas pu prouver qu'il s'ag                                                | git de <b>192.168.100.254</b> . Son certificat de sécurité                                               |
| l'est pas approuvé par le système d'ex<br>ine mauvaise configuration ou à un uti        | ploitation de votre ordinateur. Cela peut être dû<br>ilisateur malveillant qui intercepte votre connexio |

Nous arrivons ensuite dans la fenêtre de connexion de PfSense :

| <b>of</b> sense |         | Login to pfSense |
|-----------------|---------|------------------|
|                 |         |                  |
|                 | SIGN IN |                  |
|                 |         |                  |
|                 |         |                  |
|                 | SIGN IN |                  |

Connectez-vous avec les identifiants suivants :

Login : **admin** Password : **pfsense** 

## Execution du Wizard de la configuration de base :

| WARNING: The 'admin' account password is set to the default value. Change the password in the User Manager.                                                                                                   | Netgate® Global Support is available 24/7                                                                                                    |
|----------------------------------------------------------------------------------------------------|----------------------------------------------------------------------------------------------------|
| Wizard / pfSense Setup /                                                                                                    | Our 24/7 worldwide team of support engineers are the most qualified to diagnose your issue and resolve it quickly, from branch office to enterprise – on premises to cloud.                                                                                                    |
| alGaza Satua                                                                                                    | We offer several support subscription plans tailored to fit different environment sizes and requirements. Many companies around the world choose<br>Netgate support because:                                                                                                    |
| Welcome to p/Sense® software!<br>This wized will provide guidance through the initial configuration of p/Sense.<br>The wized mark be stopped at any time by clicking the logo image at the top of the screen. | <ul> <li>Support is available 24 hours a day, seven days a week, including holidays.</li> <li>Support engineers are located around the world, ensuring that no support call is missed.</li> <li>Our support engineers hold many prestigious network engineer certificates and have years of hands-on experience with networking.</li> </ul> |
| pfanne's software is developed and maintained by brigates                                                                                                    | Learn more                                                                                                    |
| 3) find                                                                                                    | 35 Next                                                                                                    |

Le Wizard a 9 étapes qui vont s'exécuter par défaut. Les premières étapes sont des informations d'ordre générales traitant le SAV Netgate.

On rentre notre nom du serveur heimdall

On configure le serveur NTP sur fr.pool.ntp.org

Le nom de domaine est safetech.com

| On change la Timezone en | Europe/Paris |
|--------------------------|--------------|
|--------------------------|--------------|

| General Information  |                                                                                                    |
|----------------------|----------------------------------------------------------------------------------------------------|
|                      | On this screen the general pfSense parameters will be set.                                                                                                    |
| Hostname             | hemdall                                                                                                    |
|                      | Name of the frewall host, without domain part.                                                                                                    |
|                      | Examples: phonos, firmual, edgelw                                                                                                    |
| Domain               | Safetech.com                                                                                                    |
|                      | Domáin name for the frewall.                                                                                                    |
|                      | Examples: home arps, example.com                                                                                                    |
|                      | Do not end the domain name with 'Jossi' as the Final part (Top Level Domain, TLD). The 'Jossi' TLD is widely used by rdDNG (e.g. Arabh, Borpour,<br>Rendercoux, Aryner, Araphay) and some Windows agatemes and networked donates. These will not network correctly if the router usee Youal as its TLD<br>Arbitransfers such as Norma agat, Coadia (or 'rmylocal' are used. |
|                      | The durbat behavior of the DNS Resolver will ignore manually configured DNS servers for cleart queries and query root DNS servers directly. To use the<br>manually configured DNS servers below for cleart queries, visit Services > DNS Resolver and enable DNS Query Forwarding after completing the votand.                                                              |
| Primary DNS Server   | 192.166.100.2                                                                                                    |
| Secondary DNS Server | 1982.168.100 3                                                                                                    |
| Override DNS         | a                                                                                                    |
|                      | Aliuw DNS servers to be oversidden by DISCP/PPP on WAN                                                                                                    |
|                      | 39 Nort                                                                                                    |
|                      |                                                                                                    |

| Time Server Informa  | tion                                                             |
|----------------------|------------------------------------------------------------------|
|                      | Please enter the time, date and time zone.                       |
| Time server hostname | fr.pool.ntp.org<br>Enter the hostname (FQDN) of the time server. |
| Timezone             | Europe/Paris v                                                   |
|                      | » Next                                                           |

## L'interface WAN est déjà configurée

## L'interface LAN est déjà configurée

|                      |                                                                                                    | Configure LAN Interf | ace                                                                   |
|----------------------|----------------------------------------------------------------------------------------------------|----------------------|-----------------------------------------------------------------------|
| Configure WAN Inter  | ase<br>On this screen the Wide Area Network Information will be configured.                                                                                                    |                      | On this screen the Local Area Network information will be configured. |
| General configuratio | state v                                                                                                    | LAN IP Address       | 192.168.100.254                                                       |
| MAC Address          | This field can be used to modify ("spoof") the MAC address of the WAN interface (may be required with some cable connections). Enter a MAC address in the following format: excensescences or leave Mark.                                                                                                    |                      | Type dhcp if this interface uses DHCP to obtain its IP address.       |
| мти                  | -<br>Bet the MTU of the WAN interface. If this field is left blank, an MTU of 1 492 bytes for PPPOR and 1500 bytes for all other connection types will be                                                                                                    | Subnet Mask          | 24 👻                                                                  |
| MSS                  | anumed  v v subar is entend in this full; then MIS clamping to TCP connectors to the value entend above minus 40 (TCP) P hader stop will be in effect. If the field in MIS visuality entends and the VPVAE and TSD bytes final other connection types will be anzened. The should much the above MIS value in event all events. |                      | » Next                                                                |
|                      |                                                                                                    |                      |                                                                       |

On change le mot de passe admin par défaut, ici nous avons mis Azerty1

|                      | Step 6 of 9                                                                                                    |
|----------------------|----------------------------------------------------------------------------------------------------|
| Set Admin WebGUI P   | assword                                                                                                    |
|                      | On this screen the admin password will be set, which is used to access the WebGUI and also SSH services if enabled. |
| Admin Password       |                                                                                                    |
| Admin Password AGAIN | •••••                                                                                                    |
|                      | >> Next                                                                                                    |

Appliquer la configuration en appuyant sur Reload :

| Reload configuration                               |  |
|----------------------------------------------------|--|
| Click 'Reload' to reload pfSense with new changes. |  |
| » Reload                                           |  |

On clique sur Finish pour finir la configuration :

| Wizard completed. |                                                                                                    |
|-------------------|----------------------------------------------------------------------------------------------------|
|                   | Congratulations! pfSense is now configured.                                                                                                    |
|                   | We recommend that you check to see if there are any software updates available. Keeping your software up to date is one of the most important things you can do to maintain the security of your network. |
|                   | Check for updates                                                                                                    |
|                   | Remember, we're here to help.                                                                                                    |
|                   | Click here to learn about Netgate 24/7/365 support services.                                                                                                    |
|                   |                                                                                                    |
|                   | User survey                                                                                                    |
|                   | Please help all the people involved in improving and expanding pfSense software by taking a moment to answer this short survey (all answers are<br>anonymous)                                             |
|                   | Anonymous oser survey                                                                                                    |
|                   | Useful resources.                                                                                                    |
|                   | Learn more about Netgate's product line, services, and pfSense software from our website     To learn about Netgate appliances and other offers, while our store                                          |
|                   | Become part of the pfSense community. Visit our forum                                                                                                    |
|                   | Subscribe to our newsletter for ongoing product information, software announcements and special offers.                                                                                                   |
|                   | Finish                                                                                                    |
|                   |                                                                                                    |

En cas d'erreurs nous pouvons relancer le Wizard :

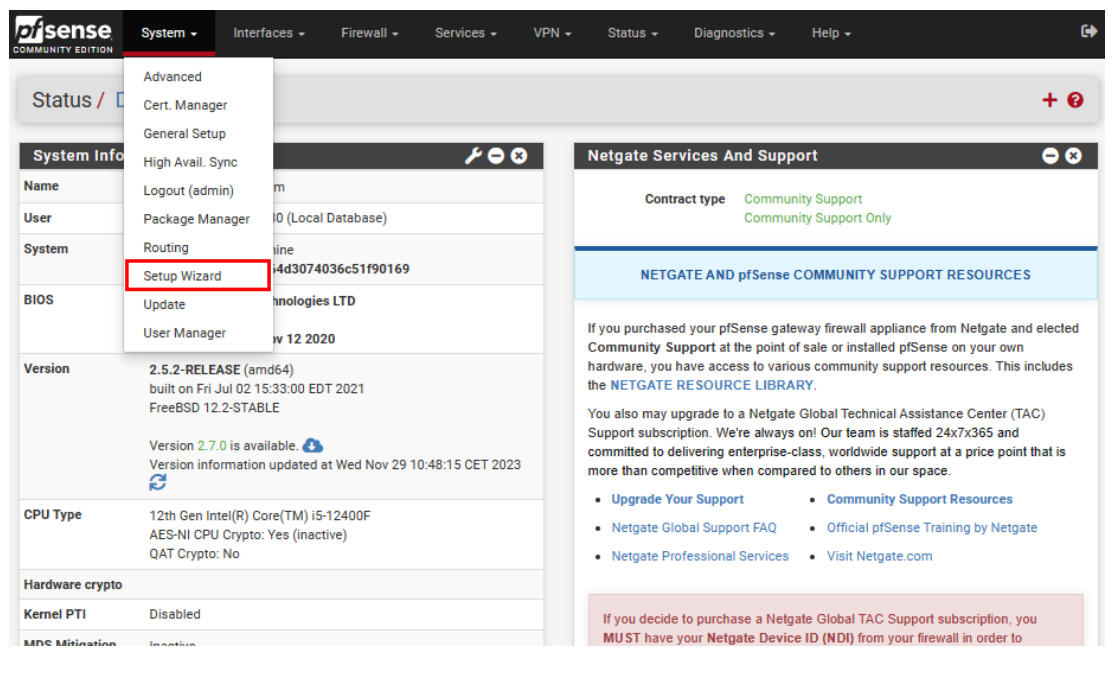

## Configuration du Service DNS de PfSense :

Par défaut, PfSense effectue en premier lieu des requêtes vers son propre serveur DNS avant de consulter les autres serveurs DNS distants. Nous souhaitons apporter une modification à cette configuration, car nous n'avons pas configuré pour assumer le rôle de serveur DNS. Cette

modification est nécessaire afin d'éviter des requêtes inutiles vers le serveur DNS local et d'améliorer ainsi les performances globales du système.

Pour ce faire nous allons dans la rebrique :

| System /       | Advanced<br>Certificates            | 0                                                                                                    |    |
|----------------|-------------------------------------|----------------------------------------------------------------------------------------------------|----|
|                | General Setup                       |                                                                                                    | -  |
| The changes ha | High Availability                   | iully. ×                                                                                                    |    |
|                | Package Manager                     |                                                                                                    |    |
| System         | Register                            |                                                                                                    |    |
|                | Routing                             |                                                                                                    |    |
| Ŀ              | Setup Wizard                        |                                                                                                    |    |
|                | Update                              | e firewall host, without domain part.                                                                                                    |    |
|                | User Manager                        | com                                                                                                    |    |
|                | Logout (admin)                      | ne for the firewall.                                                                                                    |    |
|                | Do not en<br>Rendezvo<br>Alternativ | d the domain name with '.local' as the final part (Top Level Domain, TLD). The 'local' TLD is widely used by mDNS (e.g. Avahi, Bonjour,<br>us, Airprint, Airplay) and some Windows systems and networked devices. These will not network correctly if the router uses 'local' as its TLD.<br>es such as 'home anna'. 'local lan'. or 'mvlocal' are safe. | ). |

## Ensuite nous allons appliquer les paramètre suivants :

| System                          |                                                                                                    |
|---------------------------------|----------------------------------------------------------------------------------------------------|
| Hostname                        | heimdall<br>Name of the firewall host, without domain part.                                                                                                    |
| Domain                          | Safetech.com         Domain name for the firewall.         Do not end the domain name with '.local' as the final part (Top Level Domain, TLD). The 'local' TLD is widely used by mDNS (e.g. Avahi, Bonjour, Rendezvous, Airprint, Airplay) and some Windows systems and networked devices. These will not network correctly if the router uses 'local' as its TLD. Alternatives such as 'home.arpa', 'local.lan', or 'mylocal' are safe.                   |
| DNS Server Settings DNS Servers | 192.168.100.2 Safetechdc.safetech.com                                                                                                    |
|                                 | 192.168.100.3       safetechdc2.safetech.com       Imit Delete         Address       Hostname       Enter IP addresses to be used by the system for DNS resolution. These are also used for the DHCP service, DNS Forwarder and DNS Resolver when it has DNS Query       Enter the DNS Server Hostname for TLS Verification in the DNS Resolver (optional).         Forwarding enabled.       Forwarding enabled.       Enter the DNS Resolver (optional). |
| Add DNS Server                  | + Add DNS Server                                                                                                    |
| DNS Server Override             | Allow DNS server list to be overridden by DHCP/PPP on WAN or remote OpenVPN server<br>If this option is set, pfSense will use DNS servers assigned by a DHCP/PPP server on WAN or a remote OpenVPN server (if Pull DNS option is enabled)<br>for its own purposes (including the DNS Forwarder/DNS Resolver). However, they will not be assigned to DHCP clients.                                                                                          |
| DNS Resolution Behavior         | Use remote DNS Servers, ignore local DNS<br>By default the firewall will use local DNS service (127.0.0.1, DNS Resolver or Forwarder) as the first DNS server when possible, and it will fall back to<br>remote DNS servers otherwise. Use this option to choose alternate behaviors.                                                                                                    |

La mise en place de la configuration du clavier en français de façon permanente et installation de VMware Tools :

|             | System - Interfe                                                  | aces - Firewall - Services - VF                     |                        | System -   | Interfaces - Firewall -            | Services + VPN +               | Status - Diagnostie         | :s → Help →        | ¢         |
|-------------|-------------------------------------------------------------------|-----------------------------------------------------|------------------------|------------|------------------------------------|--------------------------------|-----------------------------|--------------------|-----------|
| Status / [  | Advanced<br>Cert. Manager                                         |                                                     | System                 | / Package  | Manager / Available F              | Packages                       |                             |                    | 0         |
| System Info | General Setup<br>High Avail. Sync                                 | ۶03                                                 | Installed Pa<br>Search | ckages Ava | ilable Packages                    |                                |                             |                    | Θ         |
| Name        | Logout (admin)                                                    | m                                                   | Search terr            | n          | shellcmd 2                         |                                | Both                        | V Q Search O Clear |           |
| User        | Package Manager                                                   | IO (Local Database)                                 |                        |            | Enter a search string or *nix regu | lar expression to search packa | age names and descriptions. |                    |           |
| System      | Routing                                                           | line                                                | Packages               | 1          |                                    |                                |                             |                    |           |
|             | Setup Wizard                                                      | 4d3074036c51f90169                                  | Name                   | Version    | Description                        |                                |                             |                    |           |
| BIOS        | Update                                                            | nnologies LTD                                       | Shellomd               | 1.0.5_3    | The shellomd utility is used       | to manage commands on sys      | stem startup.               |                    | + Install |
|             | User Manager                                                      | w 12 2020                                           |                        |            |                                    |                                |                             |                    |           |
| Version     | 2.5.2-RELEASE (am<br>built on Fri Jul 02 15<br>FreeBSD 12.2-STABI | d64)<br>:33:00 EDT 2021<br>LE                       |                        |            |                                    |                                |                             |                    |           |
|             | Version 2.7.0 is avai<br>Version information                      | lable. 🚯<br>updated at Wed Nov 29 10:48:15 CET 2023 |                        |            |                                    |                                |                             |                    |           |

| Installed Pack    | ages .     | Available Packages                                                                                                    | Energia System - Interfaces - Firewall -                                                                                                    | Services • VPN -                                   | Status + Diagnostics + | Help + | G |
|-------------------|------------|----------------------------------------------------------------------------------------------------|----------------------------------------------------------------------------------------------------|----------------------------------------------------|------------------------|--------|---|
| Search            | _          |                                                                                                    | System / Package Manager / Package In                                                                                                    | Auto Config Backup<br>Captive Portal<br>DHCP Relay |                        |        | 0 |
| Search term       |            | Inter a search string or vitix regular expression to search package names and descriptions.                                       | pfSense-pkg-Open-VM-Tools installation successfully completed                                                                                                    | DHCP Server<br>DHCPv6 Relay                        |                        |        |   |
| Packages          |            |                                                                                                    | Installed Packages Available Packages Package Inst                                                                                                    | DHCPv6 Server<br>DNS Forwarder                     |                        |        |   |
| Name              | Version    | Description                                                                                                    |                                                                                                    | DNS Resolver                                       |                        |        |   |
| Open-VM-<br>Tools | 10.1.0_5,1 | Valeware Tools is a suite of kellities that enhances the performance of the virtual machine's guest operating system and improves | Package Installation [2/3] Extracting open-vm-tools-moxil-12.3.5,2: [3/3] Installing pfSense-pkg-Open-VM-Tools-10.1.0.5,1, [3/5] Extracting pfSense-pkg-Open-VM-Tools-10.1.0.5,1, [3/5] Extracting pfSense-pkg-Open-VM-Tools-10.1.0,5,1, [3/5] Extracting pfSense-pkg-Open-VM-Tools-10.1.0,5,1, [3/5] Extracting pfSense-pkg-Open-VM-Tools-10.1.0,5,1, [3/5] Extracting pfSense-pkg-Open-VM-Tools-10.1.0,5,1, [3/5] Extracting pfSense-pkg-Open-VM-Tools-10.1.0,5,1, [3/5] Extracting pfSense-pkg-Open-VM-Tools-10.1.0,5,1, [3/5] Extracting pfSense-pkg-Open-VM-Tools-10.1.0,5,1, [3/5] Extracting pfSense-pkg-Open-VM-Tools-10.1.0,5,1, [3/5] Extracting pfSense-pkg-Open-VM-Tools-10.1.0,5,1, [3/5] Extracting pfSense-pkg-Open-VM-Tools-10.1.0,5,1, [3/5] Extracting pfSense-pkg-Open-VM-Tools-10.1.0,5,1,0,5,1,0,5,1,0,5,1,0,5,1,0,5,1,0,5,1,0,5,1,0,5,1,0,5,1,0,5,1,0,5,1,0,5,1,0,5,1,0,5,1,0,5,1,0,5,1,0,5,1,0,5,1,0,5,1,0,5,1,0,5,1,0,5,1,0,5,1,0,5,1,0,5,1,0,5,1,0,5,1,0,5,1,0,5,1,0,5,1,0,5,1,0,5,1,0,5,1,0,5,1,0,5,1,0,5,1,0,5,1,0,5,1,0,5,1,0,5,1,0,5,1,0,5,1,0,5,1,0,5,1,0,5, | Dynamic DNS<br>IGMP Proxy<br>NTP<br>PPPoE Server   |                        |        | - |
|                   |            | Ø open vm tools 12.3.0,2                                                                                                    | Saving updated package information<br>done.<br>Loading package configuration done.                                                                                                    | Router Advertisement<br>Shellomd                   |                        |        |   |
|                   |            |                                                                                                    | Configuring package components<br>Loading package instructions                                                                                                    | SNMP                                               |                        |        |   |
|                   |            |                                                                                                    | Custom commands<br>Executing custom.jbm_initall_command()done.<br>Servicesdone.<br>iwriting configuration done.<br>>>> Cleming up cachedone.<br>Success                                                                                                    | UPnP & NAT-PMP<br>Wake-on-LAN                      |                        |        | ļ |

Tapez cette commande **kbdcontrol** -l /usr/share/syscons/keymaps/fr.iso.kbd dans le champ commande puis redémarrer votre machine pfsense et vérifiez que le clavier est en AZERTY

| ackage / Sen                                      | rices: Snellomd Settings                                                                                                    |                                                                                          |                                 |            |                                                                                     |                                                                                                    |                                                                                                    |                                                                                                    |                                                                                                    |                                                                                   |                                          |
|---------------------------------------------------|----------------------------------------------------------------------------------------------------|------------------------------------------------------------------------------------------|---------------------------------|------------|-------------------------------------------------------------------------------------|----------------------------------------------------------------------------------------------------|----------------------------------------------------------------------------------------------------|----------------------------------------------------------------------------------------------------|----------------------------------------------------------------------------------------------------|-----------------------------------------------------------------------------------|------------------------------------------|
| mand                                              | Shelicmd Type                                                                                                    | Desi                                                                                     | cription                        |            | Shellcmd                                                                            | Configuratio                                                                                                    | khinntrol J /usr/share/s                                                                                                    | sons/keymans/fr isn kt                                                                                                    | d                                                                                                    |                                                                                   |                                          |
|                                                   |                                                                                                    |                                                                                          |                                 | + 100      |                                                                                     |                                                                                                    | Enter the command to run.                                                                                                    | aconarieritegi negar maoria                                                                                                    | ~                                                                                                    |                                                                                   |                                          |
|                                                   |                                                                                                    |                                                                                          |                                 |            | Sh                                                                                  | elicmd Type                                                                                                    | shelicmd<br>Choose the shelicmd type. Clic                                                                                                    | k Info for details. 🕕                                                                                                    | ۷                                                                                                    |                                                                                   |                                          |
| e                                                 |                                                                                                    |                                                                                          |                                 |            |                                                                                     | Description                                                                                                    | clavier en français                                                                                                    |                                                                                                    |                                                                                                    |                                                                                   |                                          |
|                                                   |                                                                                                    |                                                                                          |                                 |            |                                                                                     |                                                                                                    | Enter a description for this con                                                                                                    | mand. (This is for your r                                                                                                    | eference only.)                                                                                                    |                                                                                   |                                          |
|                                                   |                                                                                                    |                                                                                          |                                 |            |                                                                                     |                                                                                                    | 🖬 Save                                                                                                    |                                                                                                    |                                                                                                    |                                                                                   |                                          |
|                                                   |                                                                                                    |                                                                                          |                                 |            |                                                                                     |                                                                                                    |                                                                                                    |                                                                                                    |                                                                                                    |                                                                                   |                                          |
|                                                   |                                                                                                    |                                                                                          |                                 |            |                                                                                     |                                                                                                    |                                                                                                    |                                                                                                    |                                                                                                    |                                                                                   |                                          |
|                                                   |                                                                                                    |                                                                                          |                                 |            |                                                                                     |                                                                                                    |                                                                                                    |                                                                                                    |                                                                                                    |                                                                                   |                                          |
|                                                   |                                                                                                    |                                                                                          |                                 |            |                                                                                     |                                                                                                    |                                                                                                    |                                                                                                    |                                                                                                    |                                                                                   |                                          |
| uris                                              | ation de                                                                                                    | la consol                                                                                | le PfSen                        | se :       |                                                                                     |                                                                                                    |                                                                                                    |                                                                                                    |                                                                                                    |                                                                                   |                                          |
| curis                                             | ation de                                                                                                    | la conso                                                                                 | le PfSen                        | se :       |                                                                                     |                                                                                                    |                                                                                                    |                                                                                                    |                                                                                                    |                                                                                   |                                          |
| curis                                             | ation de                                                                                                    | la conso                                                                                 | le PfSen                        | se :       |                                                                                     | Bamanha                                                                                                    | r notantial attackers for u                                                                                                    | to detection time a                                                                                                    | conside hofore rea                                                                                                    | etting their score                                                                |                                          |
| curis<br>ense                                     | ation de                                                                                                    | la conso                                                                                 | le PfSen                        | se :       |                                                                                     | Remembe                                                                                                    | r potential attackers for u                                                                                                    | o to detection_time s                                                                                                    | econds before res                                                                                                    | etting their score.                                                               |                                          |
| uris<br>ense                                      | sation de<br>System • Inter<br>Advanced                                                                                                    | la conso                                                                                 | le PfSen<br>Services +          | Se:        | Pass list                                                                           | Remembe                                                                                                    | r potential attackers for u                                                                                                    | o to detection_time s                                                                                                    | econds before res                                                                                                    | etting their score.                                                               |                                          |
| ense<br>ense<br>ity edition<br>atus /             | System • Inter<br>Advanced<br>Certificates                                                                                                    | la conso<br>faces - Firewall -                                                           | le PfSen                        | SE :<br>VP | Pass list                                                                           | Remember<br>Address<br>Addresse                                                                                                    | r potential attackers for up<br>s added to the pass list wil                                                                                                    | o to detection_time s<br>/ 128 v<br>I bypass login protect                                                                                                    | econds before res                                                                                                    | etting their score.                                                               |                                          |
| curis<br>ense<br>atus /                           | System - Inter<br>Advanced<br>Certificates<br>General Setup                                                                                                    | la conso<br>faces - Firewall -                                                           | le PfSen                        | se :<br>vP | Pass list<br>Add address                                                            | Remembe<br>Address<br>Addresse:<br>+ Add a                                                                                                    | r potential attackers for up<br>s added to the pass list wil<br>cdress                                                                                                    | to detection_time s                                                                                                    | econds before res                                                                                                    | etting their score.                                                               |                                          |
| ense<br>ense<br>atus /                            | System • Inter<br>Advanced<br>Certificates<br>General Setup<br>High Availability                                                                                     | la conso                                                                                 | le PfSen<br>services -          | se :<br>vP | Pass list<br>Add address                                                            | Remember<br>Addresser<br>Addresser                                                                                                    | r potential attackers for u<br>a added to the pass list wil                                                                                                    | to detection_time s<br>/ 128 ▼<br>I bypass login protect                                                                                                    | econds before res                                                                                                    | etting their score.                                                               |                                          |
| ense<br>ense<br>ity fortion<br>atus /<br>stem Inf | System - Inter<br>Advanced<br>Certificates<br>General Setup<br>High Availability<br>Package Manager                                                                  | la conso<br>faces - Firewall -                                                           | le PfSen<br>Services -          | se :<br>ve | Pass list<br>Add address<br>Serial Communicatio                                     | Remember<br>Address<br>Addressee<br>Addressee<br>Addressee                                                                                                    | r potential attackers for u<br>s added to the pass list wil<br>ddress                                                                                                    | to detection_time s<br>/ 128 ▼<br>I bypass login protect                                                                                                    | econds before res                                                                                                    | etting their score.                                                               |                                          |
| ense<br>ense<br>ity fortion<br>atus /<br>stem Inf | System - Inter<br>Advanced<br>Certificates<br>General Setup<br>Package Manager<br>Register                                                                           | faces - Firewall -                                                                       | le PfSen<br>Services -          | se :<br>ve | Pass list<br>Add address<br>Serial Communication<br>Serial Terminal                 | Remember<br>Addresser<br>Addresser<br>Addresser<br>Addresser<br>Remember<br>Addresser<br>Remember<br>Remembe | r potential attackers for u<br>a added to the pass list wil<br>ddress<br>s the first serial port with                                                                                             | to detection_time s                                                                                                    | econds before res<br>tion.                                                                                              | etting their score.                                                               | ow.                                      |
| ense<br>ense<br>atus /<br>atus /<br>atus Inf      | System - Inter<br>Advanced<br>Advanced<br>Certificates<br>General Setup<br>General Setup<br>General Setup<br>Package Manager<br>Register<br>Routing                  | faces - Frewall -<br>m<br>0 (Local Database)<br>ine                                      | le PfSen<br>Services -          | se :<br>v  | Pass list<br>Add address<br>Serial Communicatio<br>Serial Terminal                  | Remember<br>Address<br>Addresser<br>Addresser<br>Remember<br>Addresser<br>Remember<br>Addresser<br>Remember<br>Remember  | r potential attackers for up<br>a added to the pass list will<br>didress<br>as the first serial port with<br>will redress the comession                                                           | o to detection, time s<br>/ 128 ~<br>I bypass login protect<br>115200/8/N/1 by de<br>utput and message                                                                                                    | econds before res<br>tion.                                                                                              | etting their score.<br>beed selectable bel<br>The console menu<br>serial console. | iow.                                     |
| ense<br>atus /<br>stem Inf<br>e                   | Advanced<br>Advanced<br>Certificates<br>General Setup<br>High Availability<br>Package Manager<br>Register<br>Routing<br>Setup Wizard                                 | faces Firewall -                                                                         | le PfSen<br>services -<br>/ C C | se :       | Pass list<br>Add address<br>Serial Communicatio<br>Serial Terminal                  | Remember<br>Address<br>Addresset<br>Addresset<br>Addresset<br>Addresset<br>Construction<br>Note: This<br>construction                                                                                                    | r potential attackers for up<br>a ddded to the pass list will<br>ddress<br>as the first serial port with<br>will redirect the console e<br>and .A null modern serial                              | o to detection_time s<br>/ 128 v<br>I bypass login protect<br>115200/8/N/1 by de<br>utput and message<br>cable or adapter is r                                                                                                    | econds before res<br>tion.<br>fault, or another sp<br>fault, or another sp<br>to the serial port.<br>equired to use the | etting their score.<br>Deed selectable bel<br>The console menu<br>serial console. | ow.<br>L can still be accessed from th   |
| ense<br>ense<br>atus /<br>atus /                  | Advanced Internet Advanced Certificates General Setup High Availability Package Nanager Routing Setup Wizard Update                                                  | faces Firewall -<br>m<br>0 (Local Database)<br>ine<br>19924a65f6c5652dat<br>mologies LTD | le PfSen<br>Services -<br>Ja    | se :       | Pass list<br>Add address<br>Serial Communicatio<br>Serial Terminal<br>Serial Speed  | Remember<br>Address<br>Addresset<br>Addresset<br>Addresset<br>Addresset<br>Canable<br>Note: This<br>card/Negto                                                                                                    | r potential attackers for u<br>a dded to the pass list wil<br>ddress<br>is the first serial port with<br>will redirect the console<br>and A null modern serial                                    | b to detection_time s<br>1 28 v<br>bypass login protect<br>1 15200/8/N/1 by de<br>utput and message<br>cable or adapter is r                                                                                                    | econds before res<br>tion.<br>fault or another sg<br>to the serial port.<br>equired to use the                          | etting their score.                                                               | low.<br>Li can still be accessed from th |
| ense<br>atus /<br>stem Inf                        | Advanced<br>Advanced<br>Advanced<br>Certificates<br>General Setup<br>High Availability<br>Package Manager<br>Register<br>Register<br>Routing<br>Setup Wizard<br>Updr | m<br>o (Local Database)<br>into<br>19824a55fc5552dat<br>mologies LTD<br>112 2020         | le PfSen<br>Services -          | se :<br>vP | Pass list<br>Add address<br>Serial Communication<br>Serial Terminal<br>Serial Speed | Remembe<br>Addresse<br>Addresse<br>Addresse<br>Rodersse<br>Rodersse<br>Note: This<br>card/keyb<br>115200<br>Allows se                                                                                                    | r potential attackers for u<br>a added to the pass list will<br>address<br>is the first serial port with<br>will redirect the console e<br>and A null modern serial<br>action of different speads | to detection_time is<br>/ 128  / 128  / 128  / 128  / 128  / 128  / 128  / 128  / 128  / 128  / 128  / 128  / 128  / 128  / 128  / 128  / 128  / 128  / 128  / 128  / 128  / 128  / 128  / 128  / 128  / 128  / 128  / 128  / 128  / 128  / 128  / 128  / 128  / 128  / 128  / 128  / 128  / 128  / 128  / 128  / 128  / 128  / 128  / 128  / 128  / 128  / 128  / 128  / 128  / 128  / 128  / 128  / 128  / 128  / 128  / 128  / 128  / 128  / 128  / 128  / 128  / 128  / 128  / 128  / 128  / 128  / 128  / 128  / 128  / 128  / 128  / 128  / 128  / 128  / 128  / 128  / 128  / 128  / 128  / 128  / 128  / 128  / 128  / 128  / 128  / 128  / 128  / 128  / 128  / 128  / 128  / 128  / 128  / 128  / 128  / 128  / 128  / 128  / 128  / 128  / 128  / 128  / 128  / 128  / 128  / 128  / 128  / 128  / 128  / 128  / 128  / 128  / 128  / 128  / 128  / 128  / 128  / 128  / 128  / 128  / 128  / 128  / 128  / 128  / 128  / 128  / 128  / 128  / 128  / 128  / 128  / 128  / 128  / 128  / 128  / 128  / 128  / 128  / 128  / 128  / 128  / 128  / 128  / 128  / 128  / 128  / 128  / 128  / 128  / 128  / 128  / 128  / 128  / 128  / 128  / 128  / 128  / 128  / 128  / 128  / 128  / 128  / 128  / 128  / 128  / 128  / 128  / 128  / 128  / 128  / 128  / 128  / 128  / 128  / 128  / 128  / 128  / 128  / 128  / 128  / 128  / 128  / 128  / 128  / 128  / 128  / 128  / 128  / 128  / 128  / 128  / 128  / 128  / 128  / 128  / 128  / 128  / 128  / 128  / 128  / 128  / 128  / 128  / 128  / 128  / 128  / 128  / 128  / 128  / 128  / 128  / 128  / 128  / 128  / 128  / 128  / 128  / 128  / 128  / 128  / 128  / 128  / 128  / 128  / 128  / 128  / 128  / 128  / 128  / 128  / 128  / 128  / 128  / 128  / 128  / 128  / 128  / 128  / 128  / 128  / 128  / 128  / 128  / 128  / 128  / 128  / 128  / 128  / 128  / 128  / 128  / 128  / 128  / 128  / 128  / 128  / 128  / 128  / 128  / 128  / 128  / 128  / 128  / 128  / 128  / 128  / 128  / 128  / 128  / 128  / 128  / 128  / 128  / 128  / 128  / 128  / 128  / 128  / 128  / 128  / 128  / 128  / 128  / 128  / 128  / 128  / 128  / 128  / 128 | econds before res                                                                                                    | etting their score.                                                               | iow.<br>u can still be accessed from th  |

Password protect the console menu Cocher la case

On Constate que la console nous demande le login :

ion information updated at Wed Nov 29 12:22:16 CET 2023

12th Gen Intel(R) Core(TM) i5-12400F AES-NI CPU Crypto: Yes (inactive) QAT Crypto: No

Versi

СРИ Туре

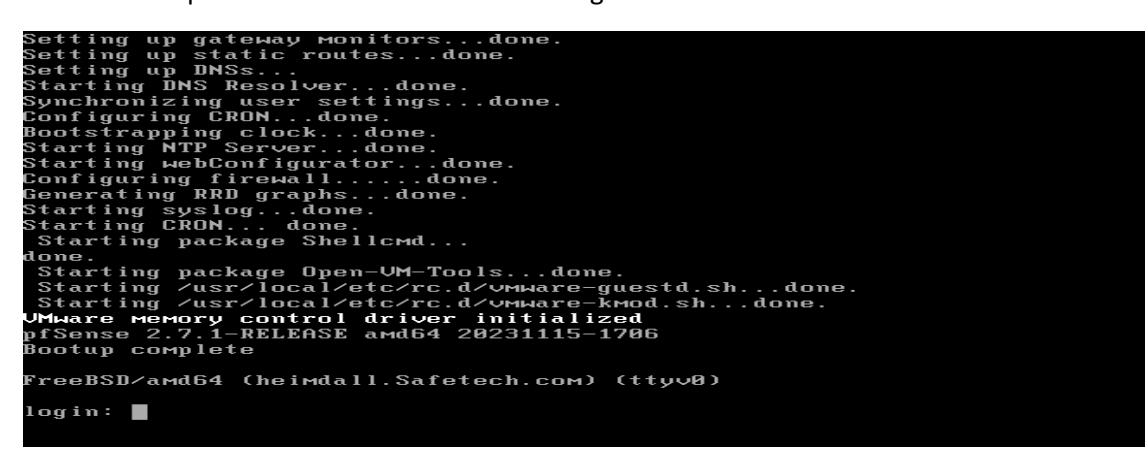

Console menu

🖬 Save

## Création de VLAN :

| Interfaces / VLA                       | Ns / Edit                                                                                               | ≢ 😧 |
|----------------------------------------|----------------------------------------------------------------------------------------------------|-----|
| VLAN Configuration                     |                                                                                                    |     |
| Parent Interface                       | em1 (00:0c:29:32:67:12) - Ian   Only VLAN capable interfaces will be shown.                             |     |
| VLAN Tag                               | 100<br>802.1Q VLAN tag (between 1 and 4094).                                                            |     |
| VLAN Priority                          | 0<br>802.1Q VLAN Priority (between 0 and 7).                                                            |     |
| Description                            | Vlan Server<br>A group description may be entered here for administrative reference (not parsed).       |     |
| VLAN Configuration<br>Parent Interface | em2 (00:0c:29:32:67:1c) - opt1                                                                          |     |
| VLAN Tag                               | Only VLAN capable interfaces will be shown.           110         802.1Q VLAN tag (between 1 and 4094). |     |
| VLAN Priority                          | 0<br>802.1Q VLAN Priority (between 0 and 7).                                                            |     |
| Description                            | Management A group description may be entered here for administrative reference (not parsed).           |     |
|                                        | Save                                                                                                    |     |
| VLAN Configuration                     |                                                                                                    |     |
| Parent Interface                       | em3 (00:0c:29:32:67:26) - opt2                                                                          |     |

| Parent Interface | em3 (00:0c:29:32:67:26) - opt2                                                     | ~ |
|------------------|------------------------------------------------------------------------------------|---|
|                  | Only VLAN capable interfaces will be shown.                                        |   |
| VLAN Tag         | 80                                                                                 |   |
|                  | 802.1Q VLAN tag (between 1 and 4094).                                              |   |
| VLAN Priority    | 0                                                                                  |   |
| -                | 802.1Q VLAN Priority (between 0 and 7).                                            |   |
| Description      | Professionels                                                                      |   |
|                  | A group description may be entered here for administrative reference (not parsed). |   |
|                  | D Saus                                                                             |   |
|                  | E Save                                                                             |   |

| Parent Interface | em4 (00:0c:29:32:67:30) - opt3                                                     | ~ |
|------------------|------------------------------------------------------------------------------------|---|
|                  | Only VLAN capable interfaces will be shown.                                        |   |
| VLAN Tag         | 90                                                                                 |   |
|                  | 802.1Q VLAN tag (between 1 and 4094).                                              |   |
| VLAN Priority    | 0                                                                                  |   |
|                  | 802.1Q VLAN Priority (between 0 and 7).                                            |   |
| Description      | Visiteurs                                                                          |   |
|                  | A group description may be entered here for administrative reference (not parsed). |   |

## Sécurisation de l'accès par SSH depuis le réseau WAN:

SSH nous permettra d'accéder à la console de PfSense de manière sécurisée. Nous allons changer le port par défaut du protocole SSH en (2121). Nous pouvons également faire une authentification par clés privé/publique au lieu d'une authentification par mot de passe :

| COMMUNITY EDITION                     | System - Interfa                                                                        | aces + Firewall + Services + VF                                                            |                                    | When this is unchecked, the browser tab shows the host name followed by the current page. Check this box to display the current page followed by the host name.                                                                                                    |
|---------------------------------------|-----------------------------------------------------------------------------------------|--------------------------------------------------------------------------------------------|------------------------------------|----------------------------------------------------------------------------------------------------|
| Status / [                            | Advanced<br>Certificates<br>General Setup                                               |                                                                                            | Secure Shell                       |                                                                                                    |
| System Info<br>Name<br>User<br>System | High Availability<br>Package Manager<br>Register<br>Routing                             | M O (Local Database)                                                                       | Secure Shell Server                | Image secure Shell         Password or Public Key         When set to Public Key Cohy, SSH access requires authorized keys and these keys must be configured for each user that has been granted secure shell access. If set to Require Both Password and Public Key, the SSH demon requires both authorized keys and valid password as valid authorized key to login. |
| BIOS                                  | Setup Wizard<br>Update<br>User Manager<br>Logout (admin)                                | 19824a65f6c5652da0a<br>nnologies LTD<br>w 12 2020                                          | Allow Agent Forwarding<br>SSH port | Frables seh-agent forwarding support.      2121      Note: Leave this blank for the default of 22.                                                                                                    |
| * en orient                           | built on Wed Nov 15<br>FreeBSD 14.0-CURR<br>The system is on the<br>Version information | Info:66:00 CET 2023<br>ENT<br>e latest version.<br>updated at Wed Nov 29 12:22:16 CET 2023 | Login Protection<br>Threshold      | 30<br>Block attackers when their cumulative attack score exceeds threshold. Most attacks have a score of 10.                                                                                                    |
| СРU Туре                              | 12th Gen Intel(R) Co<br>AES-NI CPU Crypto:<br>QAT Crypto: No                            | re(TM) i5-12400F<br>Yes (inactive)                                                         | Blocktime                          | 120<br>Block attackers for initially blocktime seconds after exceeding threshold. Subsequent blocks increase by a factor of 1.5.<br>Attacks are unblocked at random intervals, so actual block times will be longer.                                                                                                    |

N'oubliez pas de sauvegarder les changements.

Maintenant il faut une **règle** autorisant **ssh** sur l'interface **Wan** on va dans le menu **Firewall** >**rules**>**WAN**>**add** :

|              |                     | LAN                   | 0P11                     | Schedules<br>Traffic Sha | per  |             |      |         |       |          |                        |         |
|--------------|---------------------|-----------------------|--------------------------|--------------------------|------|-------------|------|---------|-------|----------|------------------------|---------|
| ules (I<br>s | Drag to (<br>States | Change Or<br>Protocol | der)<br>Source           | Virtual IPs              | Port | Destination | Port | Gateway | Queue | Schedule | Description            | Actions |
| ×            | 0/6 KiB             | *                     | RFC 1918 net             | vorks                    | *    | *           | *    | *       | *     |          | Block private networks | •       |
| ×            | 0/264 B             | *                     | Reserved<br>Not assigned | by IANA                  | *    | *           | *    | *       | *     |          | Block bogon networks   | ۵       |

On rentre les choix ci-dessous après il ne faut pas oublier d'enregistrer et d'appliquer les changements comme indiqué dans ces captures d'écrans.

| Edit Firewall Rule |                                                                                                    |
|--------------------|----------------------------------------------------------------------------------------------------|
| Action             | Pass<br>Choose what to do with packets that match the criteria specified below.<br>Hint: the difference between block and reject is that with reject, a packet (TCP RST or ICMP port unreachable for UDP) is returned to the sender,<br>whereas with block the packet is dropped silently. In either case, the original packet is discarded. |
| Disabled           | <ul> <li>Disable this rule</li> <li>Set this option to disable this rule without removing it from the list.</li> </ul>                                                                                                    |
| Interface          | WAN Choose the interface from which packets must come to match this rule.                                                                                                    |
| Address Family     | IPv4 v<br>Select the Internet Protocol version this rule applies to.                                                                                                    |
| Protocol           | TCP  Choose which IP protocol this rule should match.                                                                                                    |

| Destination Port Range       (other)       2121       (other)       2121         From       Custom       To       Custom         Specify the destination port or port range for this rule. The 'To' field may be left empty if only filtering a single port.       Extra Options         Extra Options       Image: Description Section Section | Destination            | Invert match                                                                     | WAN address                                                              |                            | ~               | Destination Address                 | 1                   |
|----------------------------------------------------------------------------------------------------|------------------------|----------------------------------------------------------------------------------|--------------------------------------------------------------------------|----------------------------|-----------------|-------------------------------------|---------------------|
| Specify the destination port or port range for this rule. The "To" field may be left empty if only filtering a single port.         Extra Options         Log Cog packets that are handled by this rule         Hint: the firewall has limited local log space. Don't turn on logging for everything. If doing a lot of logging, consider using a remote syslog serve the Status: System Logs: Settings page).         Description         autoriser SSH         A description may be entered here for administrative reference. A maximum of 52 characters will be used in the ruleset and displayed in the fine log.         Advanced Options                                                                                                    | Destination Port Range | (other) ~                                                                        | 2121<br>Custom                                                           | (other)<br>To              | ~               | 2121<br>Custom                      |                     |
| Extra Options         Log       Log packets that are handled by this rule         Hint: the firewall has limited local log space. Don't turn on logging for everything. If doing a lot of logging, consider using a remote syslog serve the Status: System Logs: Settings page).         Description       autoriser SSH         A description may be entered here for administrative reference. A maximum of 52 characters will be used in the ruleset and displayed in the find log.         Advanced Options       Image: Display Advanced                                                                                                    |                        | Specify the destination p                                                        | ort or port range for this rule.                                         | The "To" field may be left | empty if only   | filtering a single port.            |                     |
| Log       Cog packets that are handled by this rule         Hint: the firewall has limited local log space. Don't turn on logging for everything. If doing a lot of logging, consider using a remote syslog serve the Status: System Logs: Settings page).         Description       autoriser SSH         A description may be entered here for administrative reference. A maximum of 52 characters will be used in the ruleset and displayed in the fire log.         Advanced Options       Image: Display Advanced                                                                                                    | Extra Options          |                                                                                  |                                                                          |                            |                 |                                     |                     |
| Description       autoriser SSH         A description may be entered here for administrative reference. A maximum of 52 characters will be used in the ruleset and displayed in the fire log.         Advanced Options       Image: Display Advanced                                                                                                    | Log                    | Log packets that are had hint: the firewall has limited the Status: System Logs: | andled by this rule<br>ed local log space. Don't turn<br>Settings page). | on logging for everything  | . If doing a lo | t of logging, consider using a rem  | note syslog serve   |
| Advanced Options 🗱 Display Advanced                                                                                                    |                        |                                                                                  |                                                                          |                            |                 |                                     |                     |
|                                                                                                    | Description            | autoriser SSH<br>A description may be ente<br>log.                               | red here for administrative re                                           | eference. A maximum of s   | i2 characters   | will be used in the ruleset and dis | splayed in the fire |

on applique les changements :

Apply Changes

On essaye maintenant d'y acceder en SSH depuis notre machine dans le VLAN Management :

Le serveur PfSense nous donne ici son empreinte numérique de sa clé publique

On peut vérifier si l'empreinte numérique sur le serveur ssh est la même que celle envoyée par le serveur j'affiche le contenu détaillé du répertoire /etc/ssh après je génère l'empreinte numérique de la clé publique ssh\_host\_ed25519\_key.pub. La clé correspond bien :

```
sshd
[2.7.1-RELEASE][admin@heimdall.Safetech.com]/etc/ssh: cd /etc/ssh
[2.7.1-RELEASE][admin@heimdall.Safetech.com]/etc/ssh: ls
                              ssh_host_ed25519_key.pub sshd_config
мoduli
ssh_config
                              ssh_host_rsa_key
ssh_host_ed25519_key ssh_host_rsa_key.pub
[2.7.1-RELEASE][admin@heimdall.Safetech.com]/etc/ssh: ssh-keygen -lvf ssh_host_e
d25519
                              ssh host ed25519 key.pub
ssh host ed25519 key
[2.7.1-RELEASE][admin@heimdall.Safetech.com]/etc/ssh: ssh-keygen -lvf ssh_host_e
d25519_key.pub
256 <mark>SHA256:nUIHdeReX3exd1xGE2uMMeKN/FtFN7bLQFh9Vn9OAjQ</mark> root@heimdal1.Safetech.co
м (ED25519)
 --[ED25519 256]--+
          ...+E=.BX:
           .o+=o*=&¦
           · ·+·+00%;
          . o o..==0¦
          S o .. +o¦
                0
                     --[SHA256]--
[2.7.1-RELEASE][admin@heimdall.Safetech.com]/etc/ssh:
```

On va essayer une connexion de notre machine physique :

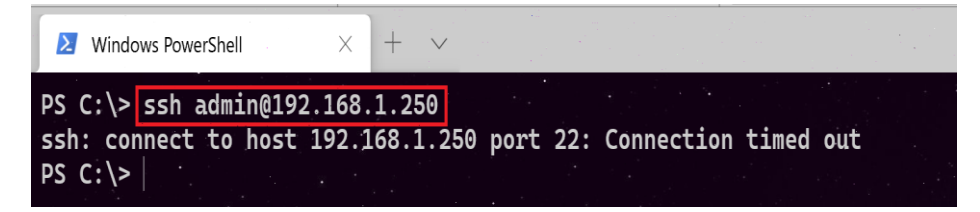

On remarque qu'il y'a **échec de connexion** ; on essaye de faire un **ping** sur cette interface, même constat :

| Ø Windows PowerShell × + ✓                                                                                                    |
|----------------------------------------------------------------------------------------------------|
| PS C:\> ping 192.168.1.250                                                                                                    |
| Envoi d'une requête 'Ping' 192.168.1.250 avec 32 octets de données :<br>Réponse de 192.168.1.156 : Impossible de joindre l'hôte de destination.<br>Réponse de 192.168.1.156 : Impossible de joindre l'hôte de destination.<br>Réponse de 192.168.1.156 : Impossible de joindre l'hôte de destination.<br>Réponse de 192.168.1.156 : Impossible de joindre l'hôte de destination.<br>Réponse de 192.168.1.156 : Impossible de joindre l'hôte de destination. |
| Statistiques Ping pour 192.168.1.250:<br>Paquets : envoyés = 4, reçus = 4, perdus = 0 (perte 0%),<br>PS C:\>                                                                                                    |

Cet échec est normal car PfSense bloque toutes les requêtes venant d'une adresse privée dans son interface WAN. On peut vérifier cela en allant dans le menu interface > WAN, en allant tout en bas de la page, nous trouvons ces deux cases cochées.

| COMMUNITY EDITION                                                                             | System +                                                                            | Interfaces 👻                                                                                                    | Firewall <del>-</del>                                                         | Services 🗸                                                                                  | VPN <del>-</del>                                                                  | Status 🗸                                                                    | Diagnostics 👻                                                                       | Help 🗕                                                | <b>\$</b> 2 <b>G</b>                                                                                     |
|-----------------------------------------------------------------------------------------------|-------------------------------------------------------------------------------------|----------------------------------------------------------------------------------------------------|-------------------------------------------------------------------------------|---------------------------------------------------------------------------------------------|-----------------------------------------------------------------------------------|-----------------------------------------------------------------------------|-------------------------------------------------------------------------------------|-------------------------------------------------------|----------------------------------------------------------------------------------------------------|
| Interfaces /                                                                                  | / WAN (                                                                             | Assignments                                                                                                    | _                                                                             |                                                                                             |                                                                                   |                                                                             |                                                                                     |                                                       | 幸 ₪ 8                                                                                                    |
|                                                                                               |                                                                                     | WAN                                                                                                    | _                                                                             |                                                                                             |                                                                                   |                                                                             |                                                                                     |                                                       |                                                                                                    |
| General Confi                                                                                 | iguration<br>Enable                                                                 | OPT1                                                                                                    |                                                                               |                                                                                             |                                                                                   |                                                                             |                                                                                     |                                                       |                                                                                                    |
| Des                                                                                           | cription                                                                            | 0PT2<br>V 0PT3                                                                                                    |                                                                               |                                                                                             |                                                                                   |                                                                             |                                                                                     |                                                       |                                                                                                    |
| IPv4 Configuration                                                                            | on Type                                                                             | Inter a description (na Static IPv4                                                                                                    | ime) for the in                                                               | terface here.                                                                               |                                                                                   | ~                                                                           |                                                                                     |                                                       |                                                                                                    |
| IPv6 Configuration                                                                            | on Type                                                                             | None                                                                                                    |                                                                               |                                                                                             |                                                                                   | ~                                                                           |                                                                                     |                                                       |                                                                                                    |
| MAC A                                                                                         | Address                                                                             | XXXXXXXXXXXXX                                                                                                    |                                                                               |                                                                                             |                                                                                   |                                                                             |                                                                                     |                                                       |                                                                                                    |
|                                                                                               |                                                                                     |                                                                                                    |                                                                               |                                                                                             |                                                                                   |                                                                             |                                                                                     |                                                       |                                                                                                    |
| Reserved Networks                                                                             |                                                                                     |                                                                                                    |                                                                               |                                                                                             |                                                                                   |                                                                             |                                                                                     |                                                       |                                                                                                    |
| Reserved Networks<br>Block private networks<br>and loopback addresses                         | Decks traf<br>RFC 4193 (<br>private add                                             | fic from IP address<br>(fc00::/7) as well as<br>Iress space, too.                                                                        | es that are re<br>loopback ad                                                 | served for priva<br>dresses (127/8)                                                         | te networks p<br>). This option                                                   | er RFC 1918<br>should gene                                                  | : (10/8, 172.16/12<br>rally be turned on                                            | , 192.168/16) a<br>unless this net                    | ind unique local addresses per<br>work interface resides in such a                                       |
| Reserved Networks<br>Block private networks<br>Ind loopback addresses<br>Block bogon networks | Blocks traf<br>RFC 4193<br>private add<br>Blocks traf<br>routing tab<br>Note: The o | fic from IP address<br>(fc00::/7) as well as<br>Iress space, too.<br>fic from reserved IF<br>le, and so should no<br>update frequency ca | es that are re<br>loopback ad<br>addresses (<br>ot appear as f<br>n be change | served for priva<br>dresses (127/8)<br>but not RFC 191<br>the source addr<br>d under System | te networks p<br>). This option<br>(8) or not yet<br>ess in any pa<br>> Advanced, | er RFC 1918<br>should gene<br>assigned by<br>ckets receive<br>Firewall & N. | I (10/8, 172.16/12<br>rally be turned on<br>IANA. Bogons are<br>rd.<br>AT settings. | , 192.168/16) a<br>unless this net<br>prefixes that s | ind unique local addresses per<br>work interface resides in such a<br>hould never appear in the Internet |

Maintenant pour accéder à notre serveur PfSense depuis l'extérieur en utilisant notre adresse publique.

Il faut tout d'abord :

1- Accéder à la boxe internet et ouvrir le port 22 en créant une redirection de port :

| Redirection de port   |               | ×           |                                                              |
|-----------------------|---------------|-------------|--------------------------------------------------------------|
| IP Destination :      | 192.168.1.250 | ~ @.        | IP de l'interface WAN de PfSense                             |
| Redirection active :  | $\checkmark$  |             |                                                              |
| IP source :           | Toutes        | ~           | les adresses IP de qui pourra se connecter sur le<br>serveur |
| Protocole :           | TCP           | ~ 0         |                                                              |
| Port de début :       | 49555         | î 🧕         | Les ports sur lesquels on va se connecter                    |
| Port de fin :         | 49555         | î 9         |                                                              |
| Port de destination : | 2121          | <u></u>     | Le port sur lequel PfSense écoute                            |
| Commentaire :         |               |             |                                                              |
|                       | X Annuler     | Sauvegarder |                                                              |

2- Determiner notre adresse publique avec le site <u>http://www.whatismyip.com.</u>

3- Se connecter sur un serveur VPN et se connecter en SSH sur votre adresse IP publique avec le port configurée:

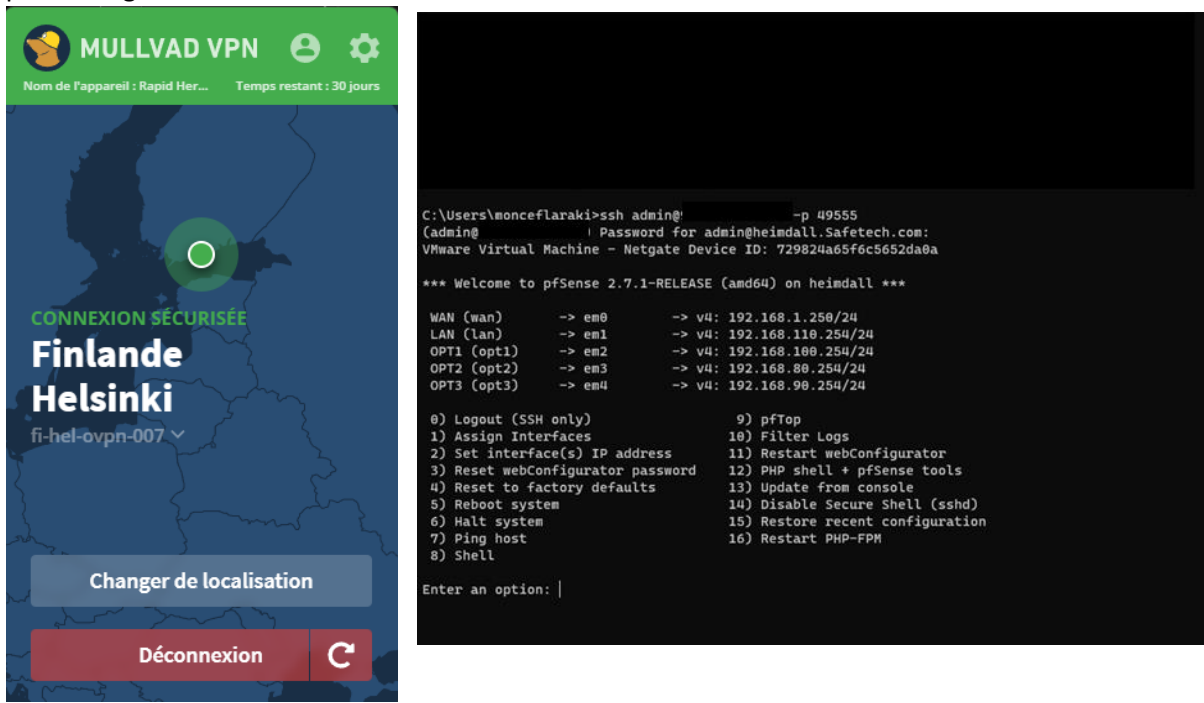

Nous pouvons désormais nous connecter sur notre serveur PfSense depuis n'importe ou dans le monde.

# Test de la connectivité LDAP et LDAPS sur le serveur active directory SafetechDC :

Connectivité LDAP :

Sur le controleur de domaine on test la connectivité LDAP standard, donc clique droit sur le menu démarrer + exécuter puis on tape **ldp.exe** pour ouvrir l'explorateur LDAP

| Paramètres                             | Exécuter ×                                                      |
|----------------------------------------|-----------------------------------------------------------------|
| Explorateur de fichiers                | Entrez le nom d'un programme, dossier, document ou              |
| Rechercher                             | ressource Internet, et Windows l'ouvrira pour vous.             |
| Exécuter 2                             | Ouvrir: Idp.exe 🗸                                               |
| Arrêter ou se déconnecter >            | Cette tâche sera créée avec les autorisations d'administrateur. |
| Bureau Clique droit                    | OK Annuler Parcourir                                            |
| Tapez ici pour effectuer une recherche |                                                                 |

Un fois l'explorateur LDAP est ouvert l'explorateur on choisit le menu Se connecter et on rentre le nom du serveur **Safetech.com** ainsi que le port de connexion **389** 

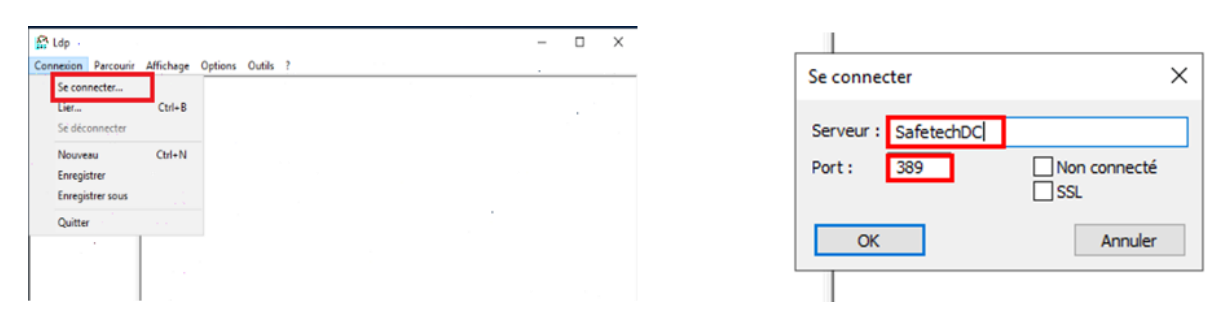

La connexion à la base d'annuaire fonctionne on peut identifier les partitions d'annuaire :

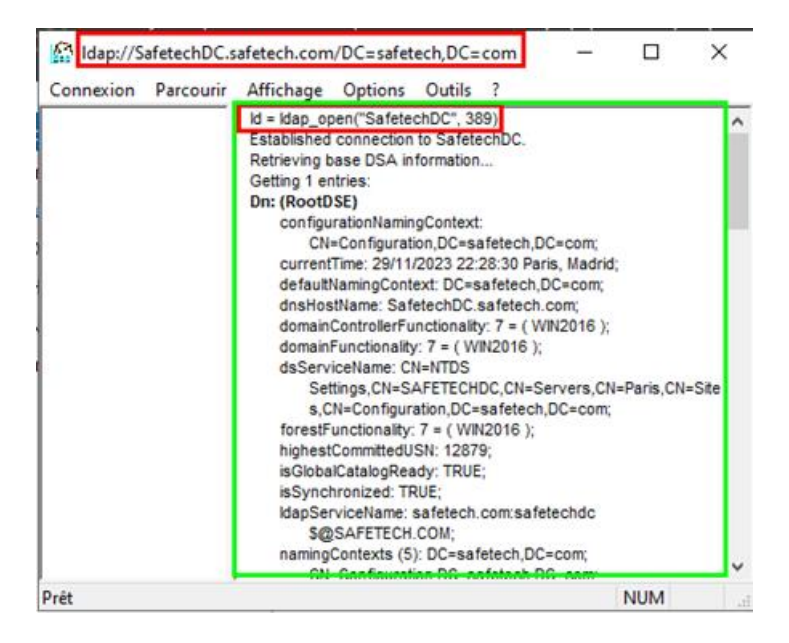

## Connectivité LDAPS :

On fait la même chose que la procédure établissant une connexion standard on change juste le numéro de port et on coche SSL

|   | Paramètres                             | 🖾 Exécuter 🛛 🗙                                                  |
|---|----------------------------------------|-----------------------------------------------------------------|
|   | Explorateur de fichiers                | = Entrez le nom d'un programme, dossier, document ou            |
|   | Rechercher                             | ressource Internet, et Windows l'ouvrira pour vous.             |
|   | Exécuter 2                             | Ouvrir: Idp.exe 🗸                                               |
|   | Arrêter ou se déconnecter >            | Cette tâche sera créée avec les autorisations d'administrateur. |
|   | Bureau Clique droit                    | OK Annuler Parcourir                                            |
| - | Tapez ici pour effectuer une recherche |                                                                 |

On tombe sur un message d'erreur, le contrôleur de domaine ne supporte pas LDAPS car il n'est pas associé à un certificat.

|                                              | 😭 Ldp                                                                                        | – 🗆 X                                |
|----------------------------------------------|----------------------------------------------------------------------------------------------|--------------------------------------|
| 🔂 Ldp -                                      | - X Connexion                                                                                | Parcourir Affichage Options Outils ? |
| Connexion Parcourir Affichage Options Outils | ?                                                                                            |                                      |
| Lier Ctrl+B                                  |                                                                                              |                                      |
| Se déconnecter                               |                                                                                              | Se connecter ×                       |
| Nouveau Ctrl+N                               |                                                                                              | Serveur : SafetechDC                 |
| Enregistrer                                  |                                                                                              | SSL                                  |
| Enregistrer sous                             |                                                                                              | OK Annuler                           |
| Quitter                                      |                                                                                              |                                      |
|                                              |                                                                                              |                                      |
|                                              |                                                                                              |                                      |
|                                              | Prét                                                                                         | NUM at                               |
|                                              | 🔐 Ldp                                                                                        | - • ×                                |
|                                              | Connexion Parcourir Affichage Options Outils ?                                               |                                      |
|                                              | ld = ldap_ssinnt("SafetechDC", 636, 1);<br>Error 0 = ldap_set_option(hLdap, LDAP_OPT_<br>3); | PROTOCOL_VERSION,                    |
|                                              | Error 81 = Idap_connect(hLdap, NULL);<br>Server error; <empty></empty>                       |                                      |
|                                              | Ldp ×                                                                                        |                                      |
|                                              | Impossible d'ouvrir la connexion.                                                            |                                      |
|                                              | ОК                                                                                           |                                      |
|                                              |                                                                                              |                                      |
|                                              |                                                                                              |                                      |
|                                              |                                                                                              |                                      |
|                                              | Prêt                                                                                         | NUM                                  |

Il existe deux méthodes pour activer LDAPS (LDAP sur SSL) sur un contrôleur de domaine :

- Mettre un Certificat Racine sur le contrôleur de domaine en installant une autorité de certification racine sur SafetechDC
- Utiliser un certificat tiers sur le contrôleur de domaine. (SafetechDC)

Pour notre procédure on choisira la première méthode afin d'avoir un contrôle total sur la création, la gestion et l'expiration des certificats. Il nous faut donc installer une autorité de certification afin de tirer parti de LDAPS.

1. Création d'une autorité de certification sur le contrôleur de domaine SafetechDC :

Il est nécessaire d'installer le service autorité de certification. Pour fournir au contrôleur de domaine un certificat qui permettra au service LDAPS d'opérer sur le port 636.

| stionna | aire de serv | reur • Tableau de bord • 🕝 l               | Gérer Outils Afficher Aide             | ቬ Assistant Ajout de rôles et de fonctionnalités                                                                                                    | - 🗆 X                                                                                                    |
|---------|--------------|--------------------------------------------|----------------------------------------|----------------------------------------------------------------------------------------------------|----------------------------------------------------------------------------------------------------|
|         |              | <u> </u>                                   | Ajouter des rôles et fonctionnalités   | Sélectionner le serveur de destination                                                                                                    | SafetechDC.safetech.com                                                                                                    |
|         | RIENVENUE D  | ANS GESTIONNAIRE DE SERVEUR                | Supprimer des rôles et fonctionnalités | Avant de commencer Sélectionnez le serveur ou le disque dur virtuel sur les                                                                                                    | quel installer des rôles et des fonctionnalités.                                                                                                    |
|         | DERVENCED    | AND GESTIONNAME DE SERVEOR                 | Ajouter des serveurs                   | Type d'installation Sélectionner un serveur du pool de serveurs<br>Sélection du serveur O Sélectionner un disque dur virtuel                                                                                                    |                                                                                                    |
|         |              |                                            | Créer un groupe de serveurs            | Rôles de serveurs Pool de serveurs                                                                                                    |                                                                                                    |
|         |              | 1 Configurer ce serveur local              | Propriétés du Gestionnaire de serveur  | Fonctionnalités Confirmation Filtre :                                                                                                    |                                                                                                    |
|         | DÉMARRAGE    | 5                                          |                                        | Résultats Nom Adresse IP Systè                                                                                                    | àme d'exploitation                                                                                                    |
|         | RAPIDE       | 2 Ajouter des rôles et des fonctionnalités |                                        | SafetechDC.safetech.com 192.168.100.2 Micro                                                                                                    | xoft Windows Server 2022 Standard                                                                                                    |
| et d Þ  |              | 3 Ajouter d'autres serveurs à gérer        |                                        |                                                                                                    |                                                                                                    |
|         | NOUVEAUTÉS   | 4 Créer un groupe de serveurs              |                                        | 1 ordinateur(s) trouve(s)<br>Cette page présente les serveurs qui exécutent Windo<br>ont été ajudés à Taldé de la commande Ajouter des s<br>serveurs hors connecion et les serveurs nouvellement<br>incompléte ne sont pas régerroifs. | sws Server 2012 ou une version ultérieure et qui<br>serveurs dans le Gestionnaire de serveur. Les<br>t ajoutés dont la collecte de données est toujours |
|         |              | 5 Connecter ce serveur aux services cloud  | Masquer                                | < <u>Précédent</u>                                                                                                    | Suigant > Installer Annuler                                                                                                    |

## a. Ajouter le rôle certificat sur SafetechDC:

## On coche Services de Certificats Active Directory et on rejoute les fonctionnalités

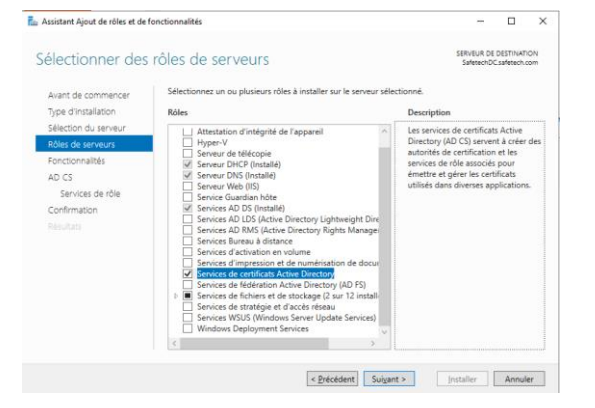

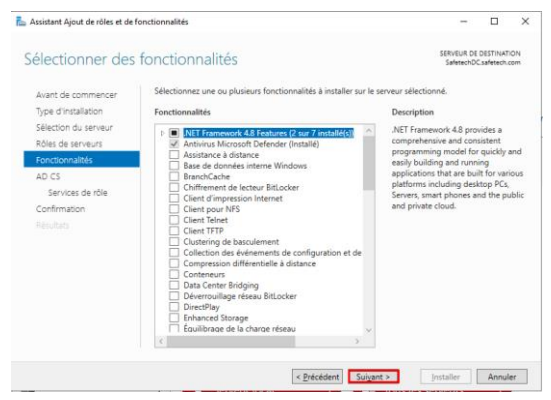

## On sélectionne uniquement l'option Autorité de certification

| Assistant Ajout de rôles et de                                                                              | fonctionnalités                                                                                                    | - 🗆 ×                                                                                                    | ቬ Assistant Ajout de rôles et de l                                                                           | onctionnalités                                                                                                    | - 0                                                                                                    |
|----------------------------------------------------------------------------------------------------|----------------------------------------------------------------------------------------------------|----------------------------------------------------------------------------------------------------|----------------------------------------------------------------------------------------------------|----------------------------------------------------------------------------------------------------|----------------------------------------------------------------------------------------------------|
| Services de certi<br>Avant de commencer<br>Type d'installation<br>Sélection du serveur<br>Rôles de serveurs | ificats Active Directory<br>Les services de certificats Active Directory (ADCS) fournissent l'Infae<br>en charge des scientines tells que les reteaux sans fil s'Acurisis, les reis<br>IPSe (Internet Protocol Security), la protection d'accès réseau (NAP)<br>(Encopyting Tégi System) et la connesion par carte à puce.<br>À noter : | SERVIUR DE DESTINATION<br>Safaració Carafracticion<br>tructure de certificats pour prendre<br>exor privés virtuels, la récumé<br>le système de fichiers EFS | Sélectionner des<br>Avant de commencer<br>Type d'installation<br>Sélection du servieur<br>Rôles de servieurs | services de rôle<br>Sélectionner les services de rôle à installer pour Services de ce<br>Services de rôle<br><u>Outours de centrantice</u><br>Installer de centrantice<br>Installer de centrantice | servux de destrituirion<br>server de destrituirion<br>ritificats Active Directory<br>Description<br>Une autorité de certification sert à<br>émettre et géner des certification |
| Pontoonnaides<br>AD CS<br>Services de rôle<br>Confirmation<br>Résultats                                     | dios autorito de certificación. Si van volate comparte es mot de<br>promovoir es envir en certificar de domaine, effectuar com<br>l'autorité de certification. Pour plus d'informations, consultez Attri<br>certification.                                                                                                    | an denatur, producter ar discussion ou<br>construction de la construction de la construction<br>de la construction d'un nom à une autorité de               | Pontionnallisis<br>AD CS<br>Services de role<br>Confirmation<br>Résultatio                                   | Service d'inscription de périphérique réseu Service Véli Sarotificats Service Web Stretégie d'inscription de certificats                                                                           | peuvent être liées pour former une<br>infrastructure à clé publique.                                                                                                    |
|                                                                                                    | < <u>Précédent</u> Suigant >                                                                                                    | Installer Annuler                                                                                                    |                                                                                                    | < Précédent Suiza                                                                                                    | nt >InstallerAnnuler                                                                                                    |

Dernière étape on clique sur le lien Configurer les services Active Directory sur le serveur de destination

| Assistant Ajout de rôles et de                                                                                                    | fonctionnalités                                                                                                    | - 🗆 ×                                                                                                  | 🛼 Assistant Ajout de rôles et de fonctionnalités                                                                                                    | -                                             |                       |
|----------------------------------------------------------------------------------------------------|----------------------------------------------------------------------------------------------------|----------------------------------------------------------------------------------------------------|----------------------------------------------------------------------------------------------------|-----------------------------------------------|-----------------------|
| Confirmer les sél                                                                                                    | lections d'installation                                                                                                    | SERVEUR DE DESTINATION<br>SafetechDC safetech.com                                                      | Progression de l'installation                                                                                                    | IVEUR DE D<br>afetechDC                       | DESTINA<br>safetech   |
| Avant de commencer<br>Type d'Installation<br>Sélection du serveurs<br>Fonctionnaîtés<br>AD C5<br>Services de rôle<br>Confirmation<br>Résultats | Pour installer les rôles, services de trôle ou fonctionnalités suivants aur le se<br>Installer<br>de definierre automatiguement le serveur de destination, si nécessaire.<br>Il se peut que de fonctionnalités facultatives (omme des outils d'administrates automatiguement : Svoan evo<br>fonctionnalités facultatives (oiques sur Précédent pour désactiver leurs cas<br>Outils d'administration de reineur distant<br>Outils d'administration de reineur distant<br>Outils de gestion de l'Austré de certification<br>Outils de gestion de l'Austré de certification<br>Services de certification<br>Services de certification | neur sflectione, cliquez sur<br>trationy soient affichées sur<br>due pas installer ces<br>es à cocher. | Avant die commerzer<br>Type d'installation<br>Selection du serveurs<br>Rondonalité<br>Au Cu<br>Brancos de strike<br>Brancos de strike<br>Bran | s de certi<br>ion<br>écution. I<br>i barre de | ficats<br>Examir<br>e |

b. Configuration du rôle certificat sur SafetechDC:

Une fois le rôle certificat est installé il faut maintenant le configurer, on vérifie les informations d'identification, il est obligatoire d'être connecté avec le compte de l'administrateur de l'entreprise (domaine\administrateur).

On coche après Autorité de certification, toutes les autres options on peut les installer après au besoin

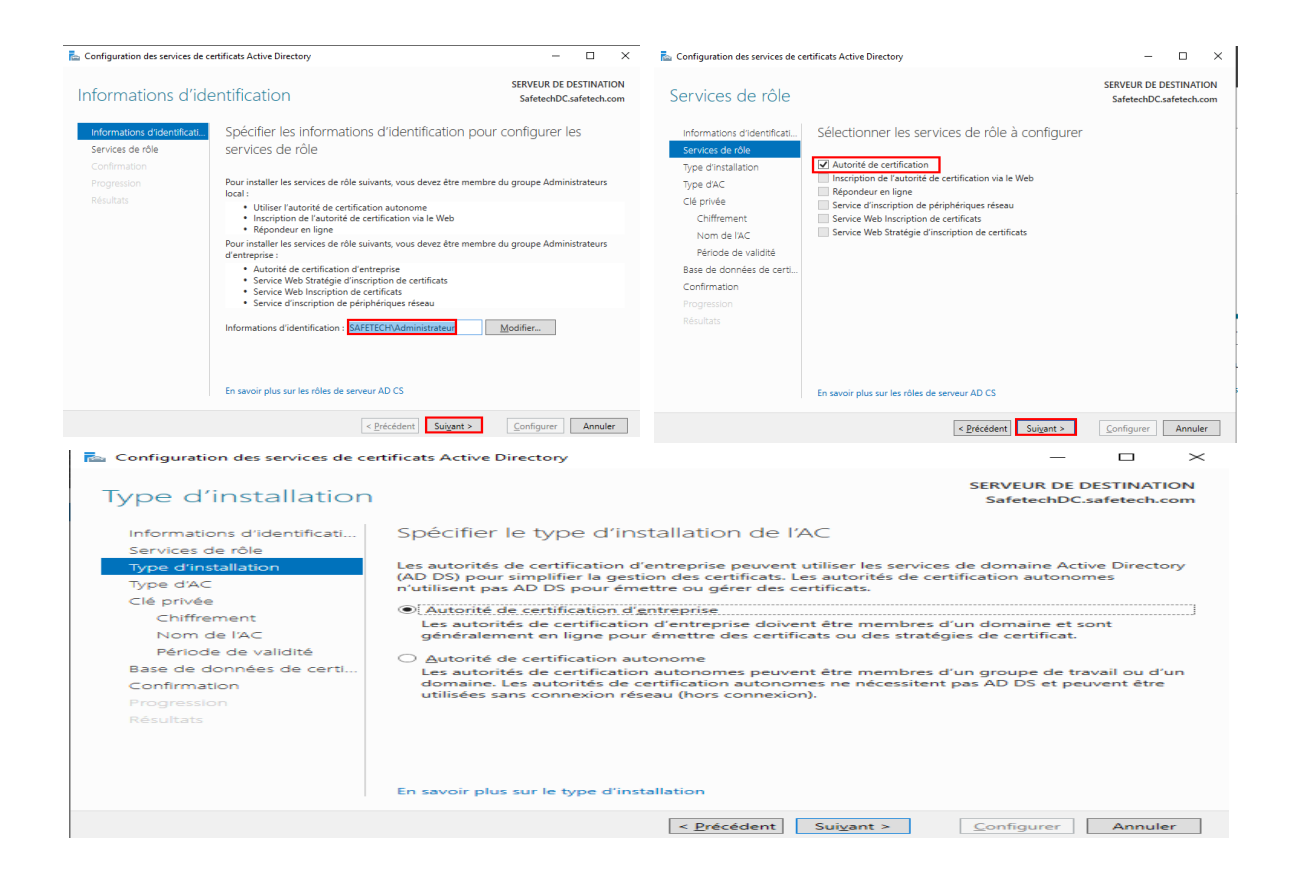

On sélectionne une autorité de certification racine, il est utile pour un intranet mais déconseillé pour un accès public. Puisque notre autorité n'est pas listée parmi les autorités de certification de confiance, les personnes utilisant des certificats émis par notre autorité de certification auront un avertissement mentionnant que nos certificats ne sont pas de confiance.

## 🔁 Configuration des services de certificats Active Directory

# - 🗆 X

SERVEUR DE DESTINATION

SafetechDC.safetech.com

# Type d'autorité de certification

| Informations d'identificati        | Spécifier le type de l'AC                                                                                                    |
|------------------------------------|----------------------------------------------------------------------------------------------------|
| Services de rôle                   |                                                                                                    |
| Type d'installation                | Lorsque vous installez les services de certificats Active Directory (AD CS), vous créez ou étendez                                                                                                  |
| Type d'AC                          | une hiérarchie d'infrastructure à clé publique (PKI). Une autorité de certification racine se trouve au<br>sommet de la hiérarchie PKI et émet ses propres certificats auto-signés. Une autorité de |
| Clé privée                         | certification secondaire reçoit un certificat de l'autorité de certification de rang plus élevé dans la                                                                                             |
| Chiffrement                        | hiérarchie PKI.                                                                                                    |
| Nom de l'AC                        | Autorité de certification racine                                                                                                    |
| Période de validité                | Les autorités de certification racines sont les premières voire les seules autorités de certification                                                                                               |
| Base de données de certi           | configurées dans une hiérarchie PKI.                                                                                                    |
| Confirmation                       | ○ Autorité de certification secondaire                                                                                                    |
| Confirmation                       | Les autorités de certification secondaires nécessitent une hiérarchie PKI établie et sont                                                                                                    |
| Progression                        | autorisées à émettre des certificats par l'autorité de certification de rang plus élevé dans la<br>biérarchie                                                                                       |
| Résultats                          | metarchie.                                                                                                    |
|                                    |                                                                                                    |
|                                    |                                                                                                    |
|                                    |                                                                                                    |
|                                    | En savoir plus sur le type d'autorité de certification                                                                                                    |
|                                    |                                                                                                    |
|                                    | < <u>P</u> récédent Sui <u>v</u> ant > <u>C</u> onfigurer Annuler                                                                                                    |
| On choisit de créer une            | clé privée.                                                                                                    |
| 🔁 Configuration des services de co | rtificats Active Directory – 🗆 🗙                                                                                                    |
| Clé privée                         | SERVEUR DE DESTINATION<br>SafetechDC.safetech.com                                                                                                    |
| Informations d'identificati        | Spécifier le type de la clé privée                                                                                                    |
| Services de rôle                   |                                                                                                    |
| Type d'installation                | Pour générer et émettre des certificats aux clients, une autorité de certification doit posséder une<br>clé privée.                                                                                 |
| Clé privée                         | Créer une clé privée                                                                                                    |
| Chiffrement                        | Utilisez cette option si vous n'avez pas de clé privée ou pour en créer une.                                                                                                    |
| Période de validité                | <ul> <li><u>U</u>tiliser la cle privée existante</li> <li>Utilisez cette option pour garantir la continuité avec les certificats émis antérieurement lors de</li> </ul>                             |
| Base de données de certi           | la réinstallation d'une AC.<br>Sélectionner un certificat et utiliser sa clé privée associée                                                                                                    |
| Confirmation                       | Sélectionnez cette option s'il existe un certificat sur cet ordinateur ou pour importer un<br>certificat et utiliser sa clé privée associée.                                                        |
|                                    | Sélectionner une clé privée <u>e</u> xistante sur cet ordinateur                                                                                                    |
|                                    | Sélectionnez cette option si vous avez conservé les clés privées d'une installation antérieure<br>ou pour utiliser une clé privée d'une autre source.                                               |
|                                    |                                                                                                    |
|                                    | En savoir plus sur la clé privée                                                                                                    |
|                                    |                                                                                                    |
|                                    | < <u>Precedent</u> Suivant > Configurer Annuler                                                                                                    |

On choisit nos clés de chiffrage, plus les clés sont longues plus la sécurité est renforcée plus les performances seront impactées.

| 🚡 Configuration des services de ce                                                                                                    | _                                                                                                    |                            | $\times$         |    |
|----------------------------------------------------------------------------------------------------|----------------------------------------------------------------------------------------------------|----------------------------|------------------|----|
| Chiffrement pour                                                                                                    | SERVEUR D<br>Safetech                                                                                       | E DESTINAT<br>)C.safetech. | 'ION<br>com      |    |
| Informations d'identificati<br>Services de rôle                                                                                         | Spécifier les options de chiffrement                                                                        |                            |                  |    |
| Type d'installation                                                                                                    | Sélectionnez un <u>f</u> ournisseur de chiffrement :                                                        | Longueur de                | la <u>c</u> lé : |    |
| Type d'AC                                                                                                    | RSA#Microsoft Software Key Storage Provider *                                                               | 4096                       |                  | ~  |
| Clé privée<br>Chiffrement<br>Nom de l'AC<br>Période de validité<br>Base de données de certi<br>Confirmation<br>Progression<br>Résultats | Sélectionnez l'algorithme de hachage pour signer les certificats émis<br>SHA256<br>SHA384<br>SHA512<br>SHA1 | par cette AC :             | ède à la clé     |    |
|                                                                                                    | En savoir plus sur le chiffrement          < Précédent                                                      | Configurer                 | Annul            | er |

On peut modifier les valeurs par défaut ; je choisis SAFETECHDC-CA comme nom commun de ACR.

| 🔁 Configuration des services de cer                                                                        | _                                                                                                    |                                     | $\times$                  |     |
|----------------------------------------------------------------------------------------------------|----------------------------------------------------------------------------------------------------|-------------------------------------|---------------------------|-----|
| Nom de l'autorité                                                                                          | SERVEUR DE D<br>SafetechDC.s                                                                                                    | ESTINATI<br>afetech.c               | ON<br>om                  |     |
| Informations d'identificati<br>Services de rôle                                                            | Spécifier le nom de l'AC                                                                                                    |                                     |                           |     |
| Type d'installation<br>Type d'AC<br>Clé privée<br>Chiffrement<br><b>Nom de l'AC</b><br>Période de validité | Tapez un nom commun pour identifier cette autorité de certification. C<br>certificats émis par l'autorité de certification. Les valeurs des suffixes d<br>automatiquement, mais elles sont modifiables.<br>Nom <u>c</u> ommun de cette AC :<br><u>SAFETECHDC-CA</u><br>Suffi <u>x</u> e du nom unique : | Ce nom est ajout<br>lu nom unique s | é à tous le<br>ont génére | ées |
| Base de données de certi<br>Confirmation                                                                   | DC=safetech,DC=com                                                                                                    |                                     |                           |     |
| Progression<br>Résultats                                                                                   | Aperçu du no <u>m</u> unique :<br>CN=SAFETECHDC-CA,DC=safetech,DC=com<br>En savoir plus sur le nom de l'autorité de certification                                                                                                    |                                     |                           |     |
|                                                                                                    | < <u>P</u> récédent Sui <u>v</u> ant >                                                                                                    | Configurer                          | Annule                    | r   |

On rentre le période de validité pour le certificat de l'ACR., la période de validité du certificat de l'autorité de certification doit dépasser la période de validité des certificats émis.

| 峇 Configuration des services de ce                                                                                                    | rtificats Active Directory                                                                                                    | -                            |          | ×    |
|----------------------------------------------------------------------------------------------------|----------------------------------------------------------------------------------------------------|------------------------------|----------|------|
| Période de validité                                                                                                    |                                                                                                    | SERVEUR DE D<br>SafetechDC.: | ESTINATI | ON   |
| Informations d'identificati<br>Services de rôle<br>Type d'installation<br>Type d'AC<br>Clé privée<br>Chiffrement<br>Nom de l'AC<br><u>Période de validité</u><br>Base de données de certi<br>Confirmation<br>Progression<br>Résultats | Spécifier la période de validité<br>Sélectionnez la période de validité du certificat généré pour cette au<br>15 Années V<br>Date d'expiration de l'AC : 29/11/2038 23:24:00<br>La période de validité configurée pour ce certificat d'autorité de certi<br>période de validité pour les certificats qu'elle émettra. | torité de certifica          | tion :   |      |
|                                                                                                    | En savoir plus sur la période de validité                                                                                                    |                              |          |      |
| On laisse les dossiers d                                                                                                    | <u>Suivant &gt;</u> Les bases de données et des logs, par défaur                                                                                                    | <u>C</u> onfigurer           | Annule   | er 🔹 |
| Base de données                                                                                                    | de l'autorité de certification                                                                                                    | SERVEUR DE I<br>SafetechDC   | DESTINAT | ION  |
| Informations d'identificati<br>Services de rôle                                                                                                    | Spécifier les emplacements des bases de donr                                                                                                    | nées                         |          |      |
| Type d'installation                                                                                                    | Empla <u>c</u> ement de la base de données de certificats :                                                                                                    |                              |          |      |
| Type d'AC                                                                                                    | C:\Windows\system32\CertLog                                                                                                    |                              |          |      |
| Chiffrement                                                                                                    | Emplacement du journal de la base de données de certificats :                                                                                                    |                              |          |      |
| Nom de l'AC                                                                                                    | C. (Windows (system 52 (Centrog                                                                                                    |                              |          |      |
| Période de validité                                                                                                    |                                                                                                    |                              |          |      |
| Confirmation                                                                                                    |                                                                                                    |                              |          |      |
| Progression                                                                                                    |                                                                                                    |                              |          |      |
| Résultats                                                                                                    |                                                                                                    |                              |          |      |
|                                                                                                    |                                                                                                    |                              |          |      |
|                                                                                                    | En savoir plus sur la base de données de l'autorité de certification                                                                                                    |                              |          |      |
|                                                                                                    | < <u>P</u> récédent Suivant >                                                                                                    | Configurer                   | Annul    | er   |

L'assistant nous affiche un résumé de la configuration choisie, on lance ensuite le processus

| 🔁 Configuration des services de ce | rtificats Active Directory                                                   | _       |           | $\times$ |
|------------------------------------|------------------------------------------------------------------------------|---------|-----------|----------|
| Résultats                          | SERVEL                                                                       | R DE DE | ESTINATIO | on       |
| Informations d'identificati        | Les rôles, services de rôle ou fonctionnalités ci-après ont été configurés : |         |           |          |
| Services de rôle                   | Services de certificats Active Directory                                     |         |           |          |
| Type d'installation                |                                                                              |         |           |          |
| Type d'AC                          | En savoir plus sur la configuration de l'autorité de certification           | J.      |           |          |
| Clé privée                         |                                                                              |         |           |          |
| Chiffrement                        |                                                                              |         |           |          |
|                                    |                                                                              |         |           |          |
| Période de validité                |                                                                              |         |           |          |
| Base de données de certi           |                                                                              |         |           |          |
| Confirmation                       |                                                                              |         |           |          |
| Progression                        |                                                                              |         |           |          |
| Résultats                          |                                                                              |         |           |          |
|                                    |                                                                              |         |           |          |
|                                    |                                                                              |         |           |          |
|                                    |                                                                              |         |           |          |
|                                    |                                                                              |         |           |          |
|                                    |                                                                              |         |           |          |
|                                    | < Précédent Suivant > Ferm                                                   | er      | Annule    | r        |

On reteste maintenant notre connexion LDAPS à partir de l'explorateur LDAP:

|                                          |                                  | Idaps://SafetechDC  |                                                                                                    | $\times$ |
|------------------------------------------|----------------------------------|---------------------|----------------------------------------------------------------------------------------------------|----------|
| Se connecter                             | ×                                | Connexion Parcourir | Affichage         Options         Outils         ?           Id = Idap_sslinit("SafetechDC", 636, 1);                                                                                                    | ^        |
| Serveur : SafetechDC<br>Port : 636<br>OK | Non connecté<br>☑ SSL<br>Annuler |                     | LDAF_UPI_HCIOLOU_VERSION,3);<br>Error 0 = kdap_contect(hLdap,NULL);<br>Error 0 = kdap_contect(hLdap,NULL);<br>Host supports SSL, SSL cipher strength = 256 bits<br>Established connection to SafetechDC.<br>Retrieving base DSA information<br>Getting 1 entries:<br>On: (RootOSE)<br>Dn: (RootOSE)<br>Do: (RootOSE)<br>Configuration/DC=safetech,DC=com;<br>CurrentTime: 30/11/2023 10/27:17 Paris, Madrid;<br>defaultNamingContext: DC=safetech,DC=com;<br>domainControllerFunctionality: 7 = (WIN2016);<br>domainControllerFunctionality: 7 = (WIN2016);<br>domainControllerFunctionality; 7 = (WIN2016);<br>domainControllerFunctionali | Site     |
|                                          |                                  | Prêt                | NUM                                                                                                    |          |

La connexion sécurisée utilisant le **ssl** sur le port **636** à la base d'annuaire fonctionne on peut identifier les partitions d'annuaire

|                                                                                                    |                             |                             | Edit Firewall Rule<br>Artiss | Yes     Count white take which preserve a periodic binor     Yes     Count when take which preserve a periodic binor     Yes the difference between bine we repeat in the set repeat (PD WE or COMP periodic bine (DD W) in internel to the weeker,     which the setter is the preserve a three periodic binory of the periodic bine (DD W) in internel to the weeker,     where the setter is the preserve a three periodic bine (DD W) in internel to the weeker,     where the setter is the preserve a three periodic bine (DD W) in internel to the weeker,     where we will be the setter is the preserve a three periodic bine (DD W) in internel to the weeker,     where we will be the setter is the preserve a three periodic bine (DD W) in the periodic bine (DD W) in the periodic bine (DD W |
|----------------------------------------------------------------------------------------------------|-----------------------------|-----------------------------|------------------------------|----------------------------------------------------------------------------------------------------|
|                                                                                                    |                             |                             | Disabled                     | Disable this rule     Set this option to disable this rule without removing if from the last.                                                                                                    |
|                                                                                                    |                             |                             | Interface                    | LAN v<br>Chaose the interface from which pedeets must come to match this mile.                                                                                                    |
|                                                                                                    |                             |                             | Address Family               | [IPv4 v]<br>Benefit the Internet Protocol version this rule applies to                                                                                                    |
| COMMUNITY EDITION System • Interfaces •                                                               | Firewall - Services - V     | PN • Status • Diagnostics • | Protocol                     | TCP   Cheose which IP protocol this rule should match.                                                                                                    |
| Firewall / Rules / LAN                                                                                | Aliases                     |                             | Source<br>Source             | Invertmaten     Address of Allos     V     192.164,100.2     7     V                                                                                                    |
|                                                                                                    | Rules                       |                             |                              | Conserv Annoted<br>The Secure Put Range for a connection is hysically random and almost nover equal to the destination part. In most cases this setting must remain at<br>its dobut visus, any.                                                                                                    |
| The firewall rule configuration has been changed.<br>The changes must be applied for them to take eff | Schedules<br>Traffic Shaper |                             | Destination<br>Destination   | □ Invertimatelt Adv                                                                                                    |
|                                                                                                    | Virtual IPs                 |                             | Destination Port Range       | LIAMPS (USA)     V     LIAMPS (USA)     V     LIAMPS (USA)     LIAMPS (USA)     V     LIAMPS (USA)     V     LIAMPS (USA)     V     LIAMPS (USA)     V     LIAMPS (USA)     V     LIAMPS (USA)     V     LIAMPS (USA)     V     LIAMPS (USA)     V     LIAMPS (USA)     V     LIAMPS (USA)     V     LIAMPS (USA)     V     LIAMPS (USA)     V     LIAMPS (USA)     V     LIAMPS (USA)     V      |
| Floating WAN LAN OPT1 (                                                                               | IPT2 OPT3                   |                             | Extra Options                | Compression that are hardwell by this sub-     Mark the hardwell by this sub-     Mark the hardwell by this sub-     Mark the hardwell back inflate doubling agains. Clinit has an agging for overything, if during a bit of logging consider using a remets systeg server (see the datas, system) cost effecting consol.                                                                                                    |
|                                                                                                    |                             |                             | Description                  | Alter LEAVE from Farlinshoc A decorption may be oritore here for administrative reference. A maximum of 92 characters will be used in the ruleset and displayed in the ferwall IGL                                                                                                    |
|                                                                                                    |                             |                             | Advanced Options             | Chipter Advanced                                                                                                    |
|                                                                                                    |                             |                             |                              | E tore                                                                                                    |

Sur notre PfSense on crée une régle de securité pour autoriser le traffic LDAPS depuis notre controleur de domaine principal car il refuse ce traffic par défaut :

On crée une seconde règle pour autoriser le traffic LDAPS depuis notre contrôleur de domaine secondaire :

| Firewall / Rules   Nat   Rules   Nat   Rules   The firewall rule configuration has been changed.   Schedules   The firewall rule configuration has been changed.   The firewall rule configuration has been changed.   Floating   WAN   LAN   OPT1   OPT2   OPT1   OPT2   OPT1   OPT2   OPT3                                                                                                    |                                                                |                                         | Filewait/ Rules/ Euk                                                                                                    |                                                                                        |
|----------------------------------------------------------------------------------------------------|----------------------------------------------------------------|-----------------------------------------|----------------------------------------------------------------------------------------------------|----------------------------------------------------------------------------------------|
| Firewall / Rules     Allases   Nat   Rules   The firewall rule configuration has been changed   The firewall rule configuration has been changed   The firewall rule rule rule rule rule rule rule ru                                                                                                    |                                                                |                                         | Edit Firewall Rule                                                                                                    |                                                                                        |
| System Interfaces     Firewall / Rules / LAN     Aliases   Nat   Rules   The firewall rule configuration has been changed.   The firewall rule configuration has been changed.   The firewall rule configu                                                                                                    |                                                                |                                         | Action Pann V<br>Choose what to do with packets that match the others specified below.<br>For the difference between block and negati is that with negat, a packet (CPP)<br>whereas with block the packet is dropped silently in either case, the original pa | IST or ICMP port unreachable for UDP/ is returned to the sender,<br>cket is discarded. |
| Firewall / Rules     Allases     Nat     Rules     The firewall rule configuration has been changed.   The firewall rule configuration has been changed. <                                                                                                    |                                                                |                                         | Disabled  Disable this rule Set this option to disable this rule without removing it from the list.                                                                                                    |                                                                                        |
| Construction       System · Interfaces · VPN · Status · Diagnostics ·         Firewall / Rules / LAN       Aliases · NAT         Rules · NAT       Rules · Traffic Shaper         The firewall rule configuration has been changed.       Schedules · Traffic Shaper         Virtual IPs · Virtual IPs · Virtual IP                                                                                                    |                                                                |                                         | Leve Choose the interface from which packets must come to match this rule.                                                                                                    |                                                                                        |
| Firewall / Rules / LAN     Allass   Nat   Rules   The firewall rule configuration has been changed.   The firewall rule configuration has been changed.   The firewall rule rule rule rule rule rule rule ru                                                                                                    | COMMUNITY EDITION                                              | Services • VPN • Status • Diagnostics • | Address Family IPv4 ~ ·                                                                                                    |                                                                                        |
| Firewall / Rules / LAN NAT Rules / LAN NAT Rules / LAN OPT1 OPT2 OPT3                                                                                                    | Aliases                                                        |                                         | Pretocol TOP  Choose which IP protocol this rule should match.                                                                                                    |                                                                                        |
| Rules       Schedules       The firewall rule configuration has been changed.       Schedules       The firewall rule configuration has been changed.       The firewall rule configuration has been changed.       Schedules       The firewall rule configuration has been changed.       The firewall rule configuration has been changed.       The firewall rule configuration ha                                                                                                    | Firewall / Rules / LAN NAT                                     |                                         | Source Address of Alexan                                                                                                    | v 102144.100.8 / v                                                                     |
| The firewall rule configuration has been changed.       Schedules         The changes must be applied for them to take of       Traffic Shaper         Virtual IPs       Virtual IPs         Floating       WAN       LAN       OPT1       OPT2       OPT3                                                                                                    | Rules                                                          |                                         | C Tangle Advanced                                                                                                    |                                                                                        |
| The changes must be applied for them to take of<br>The changes must be applied for them to take of<br>Virtual IPs Virtual IPs Vi | Schedules                                                      |                                         | The Source Part Range for a connection is typically random and almost never<br>its default value, any.                                                                                                    | qual to the destination port. In most cases this setting must remain at                |
| Floating     WAN     LAN     OPT1     OPT2     OPT3                                                                                                    | The changes must be applied for them to take eff Traffic Share |                                         | Destination All                                                                                                    | Destination Address                                                                    |
| Floating     WAN     LAN     OPT1     OPT2     OPT3     OPT3                                                                                                    | The changes mast be applied for them to take on a manie shap   |                                         | Destination Port Range LDAP/S (636) V                                                                                                    | v                                                                                      |
| Floating WAN LAN OPT1 OPT2 OPT3                                                                                                    | Virtual IPs                                                    |                                         | From Contom To<br>Specify the destination port or port range for this rule. The "To" field may be left                                                                                                    | Custom<br>empty if only filtering a single-port.                                       |
| the statute spanne Logit stating page.                                                                                                    | Floating WAN LAN OPT1 OPT2 OP                                  | Т3                                      | Extra Options Log gadets that are handled by this rule First, the frewall has limited log lagos. Don't turn on logging for everythin the Stature, System Logs. Settings page.                                                                                 | g. If doing a lot of logging, consider using a remote syslog server (see               |
| Non-Uption Table (2014) then indexed (2014) the indexed (2014) the indexed (2014) the indexed (2014) the indexed in the indexed in the indexe   |                                                                |                                         | Allow LDAPS from Safetoch0C2<br>A description may be entered here for administrative reference. A maximum of<br>log                                                                                                    | 52 characters will be used in the ruleset and displayed in the firewall                |
| Advanced Options Options                                                                                                    |                                                                |                                         | Advanced Options                                                                                                    |                                                                                        |

On test la connexion de PfSense à la base d'annuaire du contrôleur de domaine en tapant la commande suivante sur PfSense :

#### [2.7.1-RELEASE][admin@heimdall.Safetech.com]/root: openssl s\_client -showcerts -connect 192.168.100.2:636 | less

On peut faire la meme chose sur l'interface web de pfsense pour tester la connexion de pfsense à la base d'annuaire du controleur de domaine :

|              | System - Interfaces - Firewall -                                         | Services - V | /PN + | Status -   | Diagnostics -                                   | Help - 🦺 🔁 🕞             |
|--------------|--------------------------------------------------------------------------|--------------|-------|------------|-------------------------------------------------|--------------------------|
| Status /     | Dashboard                                                                |              |       |            | ARP Table<br>Authentication<br>Backup & Restore | + 0                      |
| System Info  | rmation                                                                  | &            |       | Netgate Se | Command Prompt                                  |                          |
| Name<br>User | heimdall.Safetech.com<br>admin@192.168.1.180 (Local Database)            |              |       | Cont       | DNS Lookup<br>Edit File                         | upport<br>upport Only    |
| System       | VMware Virtual Machine<br>Netgate Device ID: <b>729824a65f6c5652da0a</b> | 3            |       | NETC       | Factory Defaults<br>Halt System                 | MUNITY SUPPORT RESOURCES |
| BIOS         | Vendor: Phoenix Technologies ITD                                         |              |       |            | 10 m 11 m                                       |                          |

On exécute la commande suivante :

openssl s\_client -showcerts -connect SafetechDC.safetech.com:636

| Execute Shell Command                                            |   |  |
|------------------------------------------------------------------|---|--|
| openssl s_client -showcerts -connect SafetechDC.safetech.com:636 | ] |  |
| Clear                                                            |   |  |

Le contrôleur de domaine nous envoie le certificat qu'il utilise pour appliquer le ssl

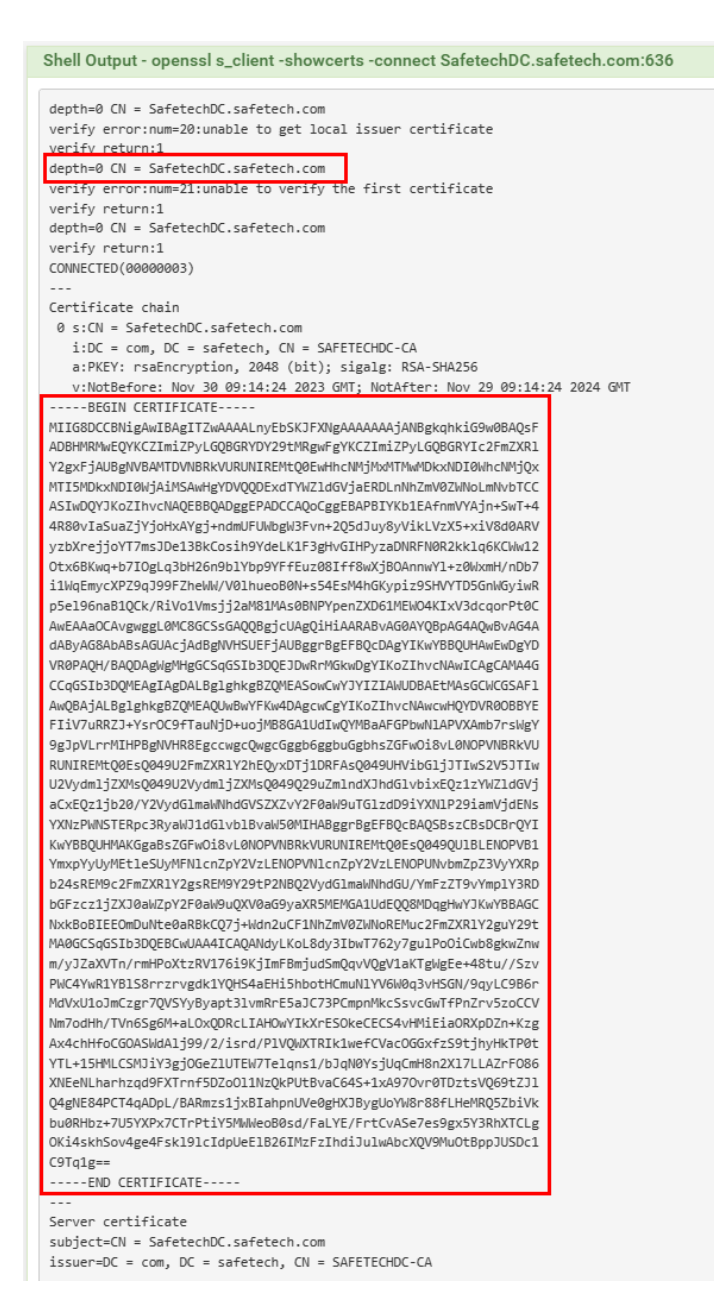

## A- Création des comptes utilisateurs sur le contrôleur de domaine

Sur le contrôleur de domaine je crée :

- Un groupe pfsense
- Un utilisateur kaiser faisant partie du groupe pfsense
- Un utilisateur cesar faisant partie du groupe pfsense
- Un utilisateur **pfsensead** faisant partie du groupe **pfsense** et qui va servir de faire la liaison entre pfsense et le contrôleur de domaine.

| 📾 Gestionnaire de serveur                                                                                                    |                                                                                                    | — — — ×                                                                                                    |
|----------------------------------------------------------------------------------------------------|----------------------------------------------------------------------------------------------------|----------------------------------------------------------------------------------------------------|
| Gestionna                                                                                                    | ire de serveur ► Tableau de l                                                                                                 | bord - 🗇   🍢 Gérer Outlis Afficher Aide                                                                                                    |
| 🏢 Tableau de bord                                                                                                    | BIENVENUE DANS GESTIONNAIRE DE SER                                                                                            | RVEUR Autorité de certification<br>Centre d'administration Active Directory                                                                                                    |
| ■ Serveur local<br>■ Toue les serveurs<br>■ AD CS<br>■ AD DS<br>管理 OHCP<br>金 DNS<br>■ Services de fichiers et d ▷                                                                                                    | DEMARRAGE<br>2 Ajouter<br>3 Ajouter<br>4 Créer u<br>5 Connec                                                                  | Configuration du système Défragmenter et optimiser les lecteurs DHCP Diagnostic de mémoire Windows DHS Ser des rôles et des of d'autres serveur Un groupe de ser lecter ce serveur at Intitiateur ISCSI Lecteur de récupération Modification ADSI                                                                                                    |
|                                                                                                    | Rôles et groupes de serveurs<br>Rôles : 5   Groupes de serveurs : 1   Nombre toi                                              | Module Active Directory pour Windows PowerShell Moniteur de ressources total de serveurs : 1 Nettoyage de disque                                                                                                    |
|                                                                                                    | AD CS     1       Tracilité de gestion     1       Événements     1       Services     1       Performances     Résultats BPA | Observateur d'événements     Observateur d'événements     Observateur d'événements     Observateur d'événements     Observateur d'événements     Observateur d'événements     Services     Services |
| Utilisateurs et ordinateur<br>Fichier Action Affichage                                                                                                    | s Active Directory<br>e ?<br>  @ 🞰   😰 🗊   🐍 📚 🛅 🦷                                                                            | ><br>7 2 %                                                                                                    |
| <ul> <li>Utilisateurs et ordinateurs</li> <li>Requêtes enregistrées</li> <li>safetech.com</li> <li>Builtin</li> <li>Computers</li> <li>Domain Controlle</li> <li>ForeignSecurityPri<br/>E Les Professionnels</li> <li>Managed Service a</li> <li>Visiteurs</li> <li>Visiteurs</li> <li>Asgard</li> </ul> | Active Nom Type<br>Pfsense Groupe d<br>cesar Utilisateu<br>Kaiser Utilisateu<br>pfsensead Utilisateu<br>Accour                | C Description<br>de séc<br>ur<br>ur<br>ur                                                                                                    |
| •                                                                                                    | -                                                                                                    |                                                                                                    |

Ajouter le certificat crée par notre controleur de domaine :

## Création des authentifications LDAPS sur le serveur PfSense :

Sur pfSense, une base locale est déjà disponible pour l'authentification des utilisateurs. Cependant, nous allons opter pour une autre méthode qui utilise l'authentification via LDAPS.

| Users Groups Settings  | Authentication Servers |           |         |   |
|------------------------|------------------------|-----------|---------|---|
| Authentication Servers |                        |           |         |   |
| Server Name            | Туре                   | Host Name | Actions |   |
| Local Database         |                        | heimdall  |         |   |
|                        |                        |           |         |   |
|                        |                        |           |         | _ |
|                        |                        |           |         |   |

Pour créer cette authentification à partir du WebGUI, on va dans :

Et on remplit les champs avec les parametres suivants :

| Authentification LDAPS                                                                                                    |
|----------------------------------------------------------------------------------------------------|
|                                                                                                    |
| s                                                                                                    |
| Safetechdc.safetech.com NOTE: When using SSL/TLS or STARTTLS, this hostname MUST match a Subject Alternative Name (SAN) or the Common Name (CN) of the LDAP server SSL/TLS Certificate.                                    |
| 636                                                                                                    |
| SSL/TLS Encrypted                                                                                                    |
| Global Root CA List  Global Root CA List  This CA is used to validate the LDAP server certificate when 'SSL/TLS Encrypted' or 'STARTTLS Encrypted' Transport is active. This CA must match the CA used by the LDAP server. |
| 3                                                                                                    |
| 25<br>Timeout for LDAP operations (seconds)                                                                                                    |
| Level Entire Subtree Dès que les champs sont remplis appuyez sur "Select a container" DC=Safetech,DC=com                                                                                                    |
| Image: Colon separated. This will be prepended to the search base dn above or the full container path can be specified containing a dc= component.         Example: CN=Users;DC=example;DC=com or OU=Staff;OU=Freelancers  |
| Enable extended query     mot de passe de l'utilisateur                                                                                                    |
| Use anonymous binds to resolve distinguished names                                                                                                    |
| CN=pfsensead,0U=Asgard,DC=safetech,DC=com                                                                                                    |
| Microsoft AD                                                                                                    |
|                                                                                                    |
| samAccountName                                                                                                    |
|                                                                                                    |

En bas de la page nous avons le message suivant :

Could not connect to the LDAP server. Please check the LDAP configuration.

Le souci vient car PfSense ne reconnait pas le certificat présenté par SafetechDC. Pour résoudre cela, nous allons importer le certificat de l'autorité de certification racine installé sur SafetechDC vers notre PfSense :

1. Exportation du certificat

Acceder à la console de gestion microsoft avec : WIN+R

Fichier > Ajouter ou supprimer des composants logiciels enfichables

Ajouter les certificats > un compte d'ordinateur > Terminer

On exporte le certificat de l'autorité de certification racine au format '.cer' avec un nom qu'on choisis : clique droit > toutes les tâches > Exporter

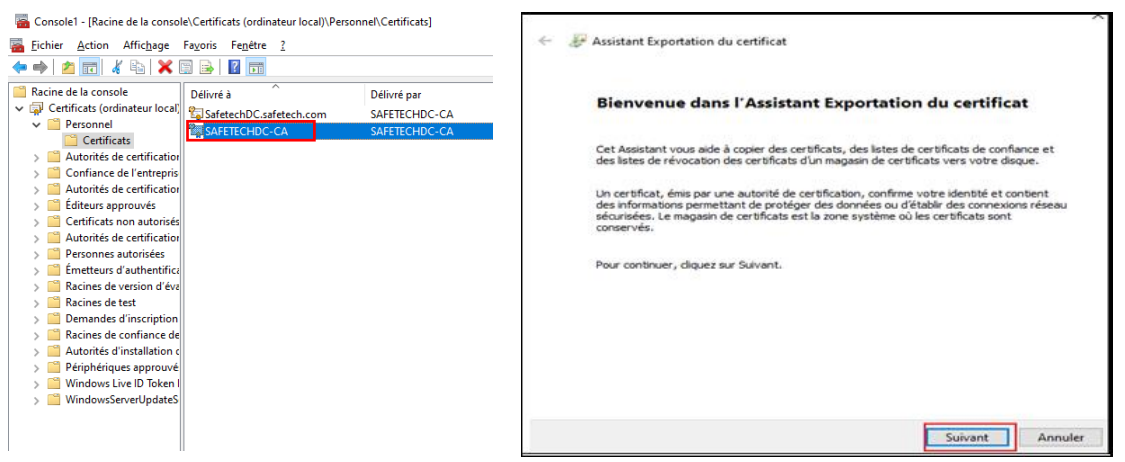

Ne pas exporter la clé privée et on choisit **X.509 encodé DER (\*.cer)** et en l'enregistre avec le nom SafetechDC-CA.cer

| - 😺 Assistant Exportation du certificat                                                                                                    |                                                                                                    | ← 🛿 & Assistant Exportation du certificat                                                                                                    |
|----------------------------------------------------------------------------------------------------|----------------------------------------------------------------------------------------------------|----------------------------------------------------------------------------------------------------|
| Exporter la clé privée<br>Vous pouvez choisir d'exporter la dé privé                                                                                              | e avec le certificat.                                                                                                    | Format du fichier d'exportation<br>Les certificats peuvent être exportés dans divers formats de fichiers.                                                                                                    |
| Les dés privées sont protégées par mot d<br>privée avec le certificat, vous devez tape<br>Voulez-vous exporter la dé privée avec le<br>Oui, exporter la dé privée | e passe. Si vous voulez exporter la dé<br>r un mot de passe dans une prochaine page.<br>certificat ?                      | Sélectonnez le format à utiliser :<br>(X.509 binaire encodé DER (*.cer)<br>(*) X.509 encodé en base 64 (*.cer)<br>(*) Standard de syntaxe de message cryptographique - Certificats PKCS #7 (.P78)<br>(*) Indure tous les certificats dans le chemin d'accès de certification, si possible<br>(*) Constraints personnelles - PKCS #12 (.PFX)<br>(*) Indure tous les certificats dans le chemin d'accès de certification, si possible<br>(*) Export met out les certificats dans le chemin d'accès de certification, si possible<br>(*) Export ter toutes les propriétés é l'export tation réussit<br>(*) Export en toutes les propriétés étendues<br>(*) Activer la confidentialité de certificat |
|                                                                                                    | Suivant Annuler                                                                                                    | Suivant Annuler                                                                                                    |
|                                                                                                    | Fichier à exporter<br>Spécifiez le nom du fichier à exporter<br>Nom du fichier :<br>C:\Users\Administrateur\Desktop\Safet | echoC-CA.cer Parcourir                                                                                                    |

J'ouvre mon fichier SafetechDC-CA.cer avec le bloc note pour afficher le certificat de l'autorité de certification après on le copie pour l'insérer dans PfSense

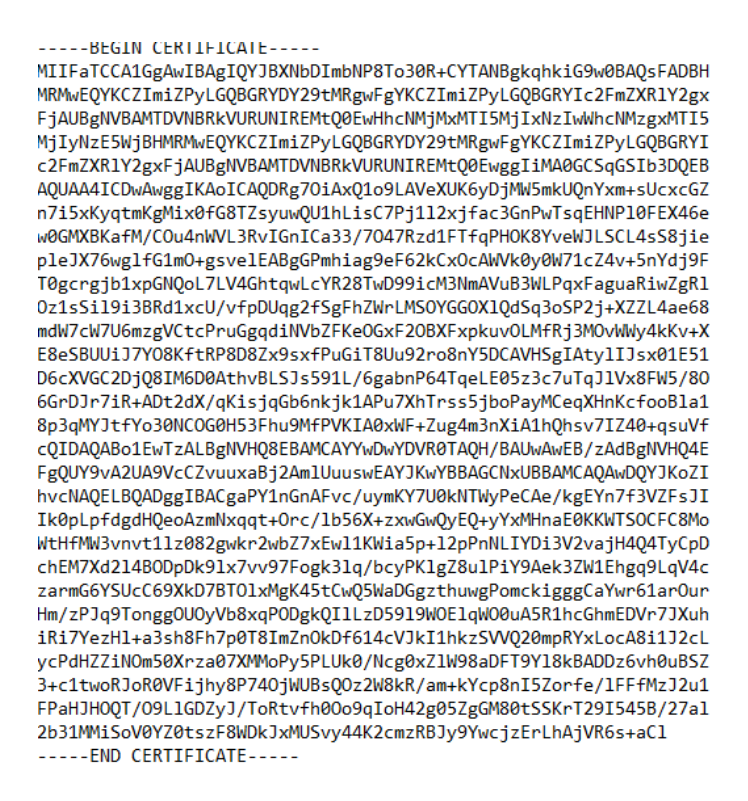

On va dans System > Certificates > Authorities on clique sur add pour rajouter une autorité de certification :

| System /                                                  | Contificantes                                                                                                    | horities                                                                                                    |                                                                                                    |                                                                                                    |                                                                                                    |                                                                                                    |                                         | 0        |
|-----------------------------------------------------------|----------------------------------------------------------------------------------------------------|----------------------------------------------------------------------------------------------------|----------------------------------------------------------------------------------------------------|----------------------------------------------------------------------------------------------------|----------------------------------------------------------------------------------------------------|----------------------------------------------------------------------------------------------------|-----------------------------------------|----------|
| oyotenin/                                                 | Certificates                                                                                                    | nontico                                                                                                    |                                                                                                    |                                                                                                    |                                                                                                    |                                                                                                    |                                         |          |
|                                                           | General Setup                                                                                                    |                                                                                                    |                                                                                                    |                                                                                                    |                                                                                                    |                                                                                                    |                                         |          |
| Authorities                                               | Daakaaa Managar                                                                                                    | cation                                                                                                    |                                                                                                    |                                                                                                    |                                                                                                    |                                                                                                    |                                         |          |
| Onest                                                     | Package Manager                                                                                                    | _                                                                                                    |                                                                                                    |                                                                                                    |                                                                                                    |                                                                                                    |                                         |          |
| Search                                                    | Register                                                                                                    |                                                                                                    |                                                                                                    |                                                                                                    |                                                                                                    |                                                                                                    |                                         | -        |
| Search term                                               | Satup Wittard                                                                                                    | -                                                                                                    |                                                                                                    |                                                                                                    | Both                                                                                                    | ✓ Q Searce                                                                                                    | h 🖒 Clear                               |          |
|                                                           | Update                                                                                                    | arch string or *n                                                                                                    | nix regular expression to se                                                                                                    | earch certificate names an                                                                                                    | d distinguished n                                                                                                    | ames.                                                                                                    |                                         |          |
| Certificate /                                             | User Manager                                                                                                    |                                                                                                    |                                                                                                    |                                                                                                    |                                                                                                    |                                                                                                    |                                         |          |
| Name                                                      | Logout (admin)                                                                                                    | Issuer                                                                                                    | Certificates                                                                                                    | Distinguished N                                                                                                    | lame                                                                                                    | In Use                                                                                                    | Actio                                   | ns       |
|                                                           | Logout (dumin)                                                                                                    | _                                                                                                    |                                                                                                    |                                                                                                    |                                                                                                    |                                                                                                    |                                         |          |
|                                                           |                                                                                                    |                                                                                                    |                                                                                                    |                                                                                                    |                                                                                                    |                                                                                                    |                                         |          |
|                                                           |                                                                                                    |                                                                                                    |                                                                                                    |                                                                                                    |                                                                                                    |                                                                                                    |                                         |          |
|                                                           |                                                                                                    |                                                                                                    |                                                                                                    |                                                                                                    |                                                                                                    |                                                                                                    |                                         |          |
|                                                           |                                                                                                    |                                                                                                    |                                                                                                    |                                                                                                    |                                                                                                    |                                                                                                    |                                         |          |
| Authorities                                               | Certificates                                                                                                    | Revocation                                                                                                    |                                                                                                    |                                                                                                    |                                                                                                    |                                                                                                    |                                         |          |
|                                                           | -                                                                                                    |                                                                                                    |                                                                                                    |                                                                                                    |                                                                                                    |                                                                                                    |                                         |          |
|                                                           |                                                                                                    |                                                                                                    |                                                                                                    |                                                                                                    |                                                                                                    |                                                                                                    |                                         |          |
| Create / E                                                | dit CA                                                                                                    |                                                                                                    |                                                                                                    |                                                                                                    |                                                                                                    |                                                                                                    |                                         |          |
| Create / E                                                | dit CA                                                                                                    | fetechDC_CA                                                                                                    |                                                                                                    |                                                                                                    |                                                                                                    |                                                                                                    |                                         |          |
| Create / E                                                | dit CA<br>iptive name Sa<br>The                                                                                                    | fetechDC_CA<br>name of this entry a                                                                                                    | as displayed in the GUI for ret                                                                                                    | ference.                                                                                                    |                                                                                                    |                                                                                                    |                                         |          |
| Create / Er                                               | dit CA<br>iptive name Sat<br>The<br>This                                                                                                    | fetechDC_CA<br>name of this entry a<br>name can contain s                                                                                                    | is displayed in the GUI for re<br>spaces but it cannot contain                                                                                                    | ference.<br>any of the following charact                                                                                                    | ers: ?, >, <, 8, /,  ",                                                                                                    |                                                                                                    |                                         |          |
| Create / E                                                | dit CA<br>iptive name Sat<br>The<br>This<br>Method Im                                                                                                    | fetechDC_CA<br>name of this entry a<br>name can contain s<br>port an existing Cert                                                                                                    | is displayed in the GUI for re<br>spaces but it cannot contain<br>tificate Authority                                                                                                    | ference.<br>any of the following charact                                                                                                    | ers: ?, >, <, &, /,  *,                                                                                                    |                                                                                                    |                                         |          |
| Create / E                                                | dit CA<br>iptive name Sat<br>The<br>This<br>Method Im<br>Trust Store                                                                                                    | fetechDC_CA<br>name of this entry a<br>name can contain s<br>port an existing Cert<br>Add this Certificate A                                                                                                    | is displayed in the GUI for re-<br>spaces but it cannot contain<br>tificate Authority<br>Authority to the Operating Sy                                                                                                    | ference.<br>any of the following charact                                                                                                    | ers: ?, >, <, 8, /,  *,                                                                                                    |                                                                                                    |                                         |          |
| Create / E                                                | dit CA<br>iptive name Sat<br>This<br>Method Im<br>Trust Store Method<br>Whe                                                                                                    | fetechDC_CA<br>name of this entry a<br>name can contain s<br>port an existing Cert<br>Add this Certificate A<br>en enabled, the conte                                                                                                    | is displayed in the GUI for re-<br>spaces but it cannot contain<br>tificate Authority<br>Authority to the Operating Sy-<br>ents of the CA will be added                                                                                                    | ference.<br>any of the following charact<br>v<br>stem Trust Store<br>to the trust store so that the                                                                                                    | ers: ?, >, <, &, /,  ",<br>y will be trusted by                                                                                                    | , ,                                                                                                    |                                         |          |
| Create / Ed                                               | dit CA<br>iptive name Sat<br>This<br>Method Im<br>Trust Store Whe<br>whize Serial U                                                                                                    | retechDC_CA<br>name of this entry a<br>name can contain s<br>port an existing Cert<br>Add this Certificate A<br>en enabled, the conte<br>Jse random serial nu                                                                                                    | as displayed in the GUI for re<br>spaces but it cannot contain<br>tiffcate Authority<br>Authority to the Operating Sy<br>ents of the CA will be added<br>umbers when signing certific                                                                                                    | ference.<br>any of the following charact<br>v<br>stem Trust Store<br>to the trust store so that the<br>ates                                                                                                    | ers: ?, >, <, 8, /,  *,<br>y will be trusted by                                                                                                    | ,<br>the operating system.                                                                                                    |                                         |          |
| Create / Ed                                               | dit CA<br>iptive name Sat<br>The<br>This<br>Method Im<br>Trust Store Whe<br>mize Serial U Whe                                                                                                    | retechDC_CA<br>name of this entry a<br>name can contain s<br>port an existing Cert<br>Add this Certificate A<br>en enabled, the conte<br>Jse random serial nu<br>en enabled, if this CA                                                                                                    | is displayed in the GUI for rel<br>papece but it cannot contain<br>tiffcate Authority<br>Authority to the Operating Sy<br>ents of the CA will be added<br>umbers when signing certific<br>is capable of signing certific                                                                                                    | ference.<br>any of the following charact<br>stem Trust Store<br>to the trust store so that the<br>ates<br>actes then serial numbers for                                                                                                    | era: ?, >, <, &, /,  *,<br>y will be trusted by<br>or certificates sign                                                                                                    | , the operating system, ed by this CA will be as                                                                                      |                                         | ized and |
| Create / Ed                                               | dit CA<br>iptive name Sat<br>The<br>This<br>Method Im<br>Trust Store Whe<br>omize Serial U Whe<br>che                                                                                                    | letechDC_CA<br>name of this entry a<br>name can contain s<br>port an existing Certificate A<br>en enabled, the conte<br>see random serial nu<br>en enabled, if this CA<br>cked for uniqueness                                                                                                    | as displayed in the GUI for ret<br>paces but it cannot contain<br>tiffcate Authority<br>Authority to the Operating Sy<br>ents of the CA will be added<br>umbers when signing certific<br>is capable of signing certific<br>instead of using the sequen                                                                                                    | ference.<br>any of the following charact<br>stem Trust Store<br>to the trust store so that the<br>ates<br>cates then serial numbers fo<br>tital value from Next Certifico                                                                                                    | era: ?, >, <, &, /,  *,<br>y will be trusted by<br>or certificates sign<br>te Serial.                                                                                                    | , the operating system,                                                                                                    | .tomatically random                     | ized and |
| Create / E                                                | dit CA<br>iptive name Sa<br>The<br>This<br>Method im<br>Trust Store Sa<br>white<br>amize Serial O<br>white<br>chee<br>ertificate Autho                                                                                                    | VetechDC_CA<br>name of this entry a<br>name can contain s<br>port an existing Cert<br>Add this Certificate A<br>en enabled, the conte<br>Jse random serial no<br>serial of this CA<br>cked for uniqueness<br>rity                                                                                                    | as displayed in the GUI for re-<br>paces but it cannot contain<br>tificate Authority<br>Authority to the Operating Sy<br>ents of the CA will be added<br>umbers when signing certific<br>is capable of signing certific<br>instead of using the sequen                                                                                                    | erence.<br>any of the following charact<br>v<br>stem Trust Store<br>to the trust store so that the<br>ates<br>cates then serial numbers fo<br>cates then serial numbers for<br>itai value from Next Certificd                                                                                                    | ers: ?, >, <, 8, /,  *,<br>y will be trusted by<br>or certificates sign-<br>te Serial.                                                                                                    | I the operating system<br>ed by this CA will be au                                                                                    | .tomatically random                     | ized and |
| Create / E                                                | dit CA<br>iptive name<br>Iffe<br>This<br>Method<br>Im<br>Trust Store<br>Whe<br>whe<br>cheir Case Autho<br>ifficate data                                                                                                    | letechDC_CA<br>name of this entry a<br>name can contain s<br>port an existing Certi<br>Add this Certificate A<br>se random serial nu<br>ne nabled, if this CA<br>sched for uniqueness<br>rity<br>BEGIN CERTIFIC                                                                                                    | as displayed in the GUI for re-<br>paces but it cannot contain<br>tificate Authority<br>Authority to the Operating Sy<br>ents of the CA will be added<br>umbers when signing certific<br>is capable of signing certific<br>instead of using the sequen<br>CATE                                                                                                    | Ference.<br>any of the following charact<br>w<br>stem Trust Store<br>to the trust store so that the<br>ates<br>ates date sten serial numbers for<br>tisi vialue from Next Certification<br>tisi vialue from Next Certification<br>tisi vialue from Next Cer                                       | ers: ?, >, <, 8, /,  *,<br>y will be trusted by<br>or certificates sign<br>ate Serial.                                                                                                    | I the operating system<br>ed by this CA will be au                                                                                    | .tomatically random                     | ized and |
| Create / E<br>Descri<br>Rando<br>Existing C<br><u>Cer</u> | dit CA<br>jgtive name<br>The<br>The<br>Trust Store<br>Participation<br>Serial<br>ertificate data<br>Free data<br>Free | retechDC_CA<br>name of Tbis entry a<br>name can contain a<br>port an existing Certificate<br>Add this Certificate A<br>en enabled, if this CA<br>cked for uniqueness<br>cked for uniqueness<br><b>rity</b><br>                                                                                                    | a displayed in the OLT for re-<br>paces but it cannot contain<br>tiffcate Authority<br>huthority to the Operating Sy<br>enter of the CA will be added<br>umbers when agging certific<br>instead of using the sequence<br>CATE                                                                                                    | rence.<br>any of the following charact<br>w<br>stem Trust Store<br>to the trust store so that the<br>ates<br>cases then serial numbers for<br>cases then serial numbers of<br>tail value from Next Certification<br>Tailegich(:towiesQc542bc542bc1)<br>tailey sopervicesQc142bc1                                                                                                    | ers: ?, >, <, &, /,  *,<br>y will be trusted by<br>or certificates algo-<br>tate Serial.                                                                                                    | , the operating system,                                                                                                    | .tomatically random                     | ized and |
| Create / E<br>Descri<br>Rando<br>Existing C               | dit CA<br>iptive name Sat<br>The The<br>The<br>Trust Store Z<br>whe<br>ertificate Autho<br>fj                                                                                                    | VetechDC_CA<br>name of Ubis entry a<br>name can contain a<br>port an existing Cert<br>and this Certificate A<br>certificate A<br>certificate A<br>is enabled, if this CA<br>cited for uniqueness<br><b>rity</b><br>                                                                                                    | In displayed in the QUI for re-<br>pares but it cannot contain<br>tiffcate Authority<br>furthority to the Operating Sys-<br>tem of the CA will be added<br>motives when signing certific<br>in capable of signing certific<br>instead of signing certifications (<br>contains the second<br>contains the second<br>contains<br>contains the second<br>contains the second<br>contains                                                             | Itemos<br>any of the following charact<br>with the following charact<br>stem Trust Store<br>to the trust store so that the<br>Attemption of the source of the<br>tial value from Next Centificat<br>Taklegicght Lisoweakogs FADB-<br>Typ (cogent vicit and vicit)                                                                                                    | ers: 7, >, <, 8, /,  *,<br>y will be trusted by<br>or certificates sign-<br>ate Serial.                                                                                                    | y the operating system<br>ed by this CA will be au<br>On colle ici le oc<br>Safetech                                                  | .tomatically random<br>prificat de      | ized and |
| Create / E                                                | dit CA<br>jptive name<br>The<br>This<br>Method<br>Trust Store<br>P<br>mize Serial<br>O<br>Wh<br>che<br>ertificate data<br>F<br>F<br>S<br>C<br>2<br>C<br>2<br>C<br>C<br>C<br>C<br>C<br>C<br>C<br>C<br>C<br>C<br>C<br>C<br>C                                                                                                    | tetechDC_CA<br>name of this entry a<br>port an existing Cert<br>and this Certificate A<br>on enabled, the conte<br>see andom serial nu<br>menabled, if this CA<br>cked for uniqueness<br><b>rity</b><br>                                                                                                    | a displayed in the OUT for re-<br>places but it cannot contain<br>influse Authority.<br>Uptionly to the Operating Sy-<br>metra of the CA will be added<br>to a space of the operating of the<br>instead of using certification of<br>the space of the operating of the<br>case of the operating of the<br>case of the operating of the<br>case of the operating of the<br>case of the operating of the<br>case of the operating of the<br>case of the operating of the<br>case of the<br>case of the operating of the<br>case of the<br>operating of the<br>case of the<br>operating of the<br>case of the<br>operating of the<br>case of the<br>operating of the<br>case of the<br>operating of the<br>operating of the                                         | terrice.<br>any of the following charact<br>with any of the following charact<br>with the function of the following characterized<br>stem Trust Store<br>cross their serial numbers for<br>their series of the following characterized<br>the series of the following characterized<br>the series of the series of the series of the series of the<br>series of the series of the series of the series of the<br>series of the series of the series of the series of the<br>series of the series of the series of the series of the<br>series of the series of the series of the series of the<br>series of the series of the series of the series of the<br>series of the series of the series of the series of the<br>series of the series of the series of the series of the series of the<br>series of the series of the series of the series of the series of the<br>series of the series of the series of the series of the series of the<br>series of the series of the series of the series of the series of the<br>series of the series of the series of the series of the series of the<br>series of the series of the series of the series of the series of the<br>series of the series of the series of the series of the series of the series of the series of the series of the<br>series of the series of the s                                                                                                    | ers: 7, >, <, 8, /,  ', '<br>y will be trusted by<br>yr certificates sign<br>ate Serial.                                                                                                    | ,<br>the operating system,<br>ed by this CA will be au<br>On colle ici le co<br>Safetech                                              | itomatically random                     | ized and |
| Create / E<br>Descri<br>Rando<br>Existing C               | dit CA iptive name iptive name iptive name istantiation iptive name istantiation istantiation istantiation istantiat                                                                                                    | tetechDC_CA<br>name of this entry a<br>name can contain a<br>port an existing Certificate A<br>menabled, the conte<br>definition of this CA<br>checked for uniqueness<br>rity<br>                                                                                                    | as displayed in the GUT for re-<br>paces but it cannot contain<br>inflaste Authority.<br>Withority to the Operating Sy-<br>metry of the CA will be added<br>umbers when arigining certific<br>instead of using the sequent<br>is capable of signing certific<br>instead of using the sequent<br>CATE                                                                                                    | Arence.<br>any of the following charact<br>any of the following charact<br>stem Trust Store<br>to the trust store so that the<br>area<br>cases then ential numbers for<br>tail value from Next Certifica<br>Truggigght(Sowenget Access)<br>Truggigght(Sowenget Access)<br>area of the store of the store<br>area of the store of the store<br>area of the store of the store<br>area of the store of the store<br>area of the store of the store<br>area of the store of the store<br>of the store of the store of the store<br>of the store of the store of the store<br>of the store of the store of the store<br>of the store of the store of the store<br>of the store of the store of the store of the store<br>of the store of the store of the store of the store of the store of the store of the<br>store of the store of the store                                                                                         | ers: $?_r > < s_r / \backslash \uparrow$<br>y will be trusted by<br>or certificates sign<br>to Serial.                                                                                                    | the operating system<br>ed by this CA will be au<br>On celle joi le co<br>Salitech                                                    | nonatically random<br>milicat de<br>Dic | ized and |
| Create / E                                                | dit CA  gipter same Fre Fre Fre Fre Fre Fre Fre Fre Fre Fr                                                                                                    | IntechDC_CA<br>manne of tiss entry a<br>manne on contain a<br>manne on contain a<br>manne on contain a<br>manne on contain a<br>manne on contain a<br>manne on contain a<br>set of the context<br>before the context<br>before the contex                                                                                                    | In displayed in the QUI for re-<br>places but it cannot contain<br>tiffcate Authority<br>untrointy to the Operating Sys-<br>tem of the CA will be added<br>motions of the CA will be added<br>motions when signing certific<br>in capable of signing certific<br>instead of signing certific<br>instead of signing certific<br>of signing certification<br>contains the signing certification<br>certification<br>ceritication<br>certification<br>certification<br>certific | Arence.<br>any of the following charact<br>aren Trust Store<br>to the trust store so that the<br>atem Trust Store<br>to the trust store so that the<br>atem Crust Store So<br>trastig charl.coveBago FADB-<br>trastig charl.coveBago FADB-<br>Trastig charl.coveBago FADB-<br>Trastig charl.coveBago FADB-<br>Trastig charlence<br>FADB-<br>Trastig charlence<br>FADB-<br>Trastig charlence<br>FADB-<br>Trastig charlence<br>FADB-<br>Trastig charlence<br>FADB-<br>Trastig charlence<br>FADB-<br>Trastig charlence<br>F | ers: ?, >, <, 8, /,  *,<br>y will be trusted by<br>or certificates sign<br>te Serial.                                                                                                    | ,<br>y the operating system,<br>ed by this CA will be av<br>dby this CA will be av<br>CA will be av<br>Dr. colls ici la c<br>Safetech | stomatically random<br>wrślicat de      | ized and |
| Create / E                                                | dit CA                                                                                                    | HetechDC_CA<br>harine of this entry a<br>harine of this entry a<br>harine can contain a<br>port an existing Cert<br>dist the contraction of the<br>entry of the contraction<br>entry of the contraction<br>entry of the cont                                                                                                    | as displayed in the OUT for re-<br>places but it cannot contain<br>inflace Authority.<br>Unitority to the Operating Sy-<br>ents of the CA will be added<br>to acabile of signing certific<br>instead of using the sequences<br>(Sy analog asking at signing certific<br>(Sy analog asking at signing certific<br>(Sy and Certific<br>(Sy analog asking at signing certific<br>(Sy analog asking at signing certific<br>(Sy and Certific<br>(Sy and Certific<br>(Sy                                                                         | Fernice.<br>any of the following characterized<br>any of the following characterized<br>astem Trust Store<br>to the trust store so that the<br>destination of the store of the store<br>destination of the store of the store<br>the store of the store of the store<br>the store of the store of the store<br>destination of the store of the store<br>destination of the store of the store of the store<br>destination of the store of the store of the store of the store<br>destination of the store of the store of the                                                                                      | ere: ?, >, +, &, /,  *,<br>y will be trusted by<br>or certificates sign<br>ate Serial.                                                                                                    | ,<br>the operating system<br>ed by this CA will be au<br>On colle ici le co<br>Safetech                                               | itomatically random                     | ized and |
| Create / E                                                | dit CA                                                                                                    | httenDC_CA<br>name of this entry a name of this entry a<br>mark can contain a mark and a<br>mark can contain a mark the contained<br>and the centre of the contained of the contained<br>and the centre of the contained of the contained<br>and the centre of the contained of the contained<br>and the contained of the contained of the contained<br>the contained of the contained of the contained<br>and the contained of the contained of the contained<br>and the contained of the contained of the contained<br>and the contained of the contained of the contained<br>and the contained of the contained of the contained<br>and the contained of the contained of the contained of the<br>contained of the contained of the contained of the<br>contained of the contained of the contained of the contained<br>and the contained of the contained of the contained of the<br>contained of the contained of the contained of the contained of the<br>contained of the contained of the contained of the contained of the<br>contained of the contained of the contained of the contained of the<br>contained of the contained of the contained of the contained of the<br>contained of the contained of the contained of the contained of the<br>contained of the contained of the contained of the contained of the contained of the contained of the<br>contained of the contained of the contained of the contained of the contained of the<br>contained of the contained of the                                                                                                    | a displayed in the GUT for re-<br>places but it. Cannot contain<br>tifteate Authority.<br>Authority to the Operating Say<br>meters of the GO and the Operating Say<br>meters when signing certifi-<br>instead of using the sequen-<br>tion of the Operating Say (Say (Say (Say (Say (Say (Say (Say                                                                                                    | Ference.<br>any of the following characteristic<br>stem Trust Store<br>to the trust store so that the<br>atteristic source of the source of the source of the source<br>train value from Next Certification<br>Traing graph (conversion), joggiery<br>Traing graph (conversion), joggiery<br>phy (oggiery (conversion), joggiery<br>source of the source of the sour                                                                                                    | ers: ?, >, <, &, /, \.*,<br>y will be trusted by<br>yr certificates sign<br>ate Serial.                                                                                                    | ,<br>with e operating system<br>ed by this CA will be au<br>On colle ici le co<br>Safetech                                            |                                         | ized and |
| Create / E                                                | dit CA Garage Caracterization Garage Caracterization Garage Caracter                                                                                                    | etechOL_CA<br>name on cost as entry a<br>name can contain s<br>and this centry as a<br>disting Central and a<br>disting Central and a<br>late random serial nu<br>menablek the cost<br>as a cost of the cost<br>as a cost of the cost of the cost<br>as a cost of the cost of the cost<br>as a cost of the cost of the cost of the cost<br>as a cost of the cost of the cost of the cost<br>as a cost of the cost of the cost of the cost of the cost<br>as a cost of the cost of the                                                                                                    | In displayed in the OUT for re-<br>spaces but if cannot contain<br>tiftette Authority<br>uturbority to the Operating S<br>with the added<br>anders when signing certific<br>is capable of signing certific<br>is capable of signing certific<br>instead of using the sequence<br>of the CA will be added<br>and the added<br>and the added<br>and the added<br>added to a strategies<br>and the added<br>added to a strategies<br>and added to a strategies<br>and p FEM format here.                                                                                                    | Any of the following characters any of the following characters any of the following characters and the following characters and the                                                                                                    | ere: ?,>, <, &, /, *<br>y will be trusted by<br>or certificates sign-<br>ate Serial.                                                                                                    | ,<br>with e operating system<br>ed by this CA will be av<br>On colle ini le o<br>Safetech                                             | ntomaticelly random<br>writificat de    | ized and |
| Create / E                                                | dit CA Sample Carrier Carrier                                                                                                    | etechDC_CA<br>harine of this entry a<br>harine of this entry a<br>harine can contain a<br>port an existing Cert<br>et enabled, the control<br>etechnic and the control<br>etechnic and the control etechnic and the control<br>etechnic and the control etechnic and the control<br>etechnic and the control etechnic and the control<br>etechnic and the control etechnic and the control<br>etechnic and the control etechnic and the control<br>etechnic and the control etechnic and the control<br>etechnic and the control etechnic and the control<br>etechnic and the control etechnic and the control<br>etechnic and the control etechnic and the control etechnic and the control<br>etechnic and the control etechnic and the control etechnic and the control<br>etechnic and the control etechnic and the control etechnic and the control<br>etechnic and the control etechnic and the control etechnic and the contr                                                                                                    | as displayed in the OUT for re-<br>places but it cannot contain<br>inflate Authority<br>untroff to the Operating Sy-<br>ents of the CA will be added<br>to the CA will be added<br>to the CA will be added<br>the operating operating operating<br>instead of using the security<br>of source states and<br>operating operating operating<br>(CAR)                                                                                                    | Fernor.<br>any of the following characteristic<br>with the function of the following characteristic<br>with the function of the following characteristic<br>actess the excess the excession unrelevent of the following<br>characteristic of the following characteristic of the following characteristic<br>the following characteristic of the following characteristic of the following characteristic                                                                                                    | ers: $7, s, s, \delta, l, V, s$<br>y will be trusted by<br>or certificates sign<br>at se Serial.                                                                                                    | ,<br>the operating system,<br>ed by this CA will be au<br>On colle ici le co<br>Safetech                                              | nomatically random                      | ized and |
| Create / E                                                | dit CA                                                                                                    | tetechOC_CA<br>name of this entry a<br>name of this entry a<br>marked at orderates<br>port an existing Cert<br>an enabled, the conte<br>of this Certificate A<br>endows with the conte<br>of this Certificate<br>and the content<br>of this Certificate<br>endows with the content<br>of this Certificate<br>endows with the content<br>of the content<br>of th                                                                                                    | a displayed in the GUT for re-<br>placed but it cannot contain<br>tiffaate Authority<br>Muthority to the Operating Sy-<br>meters when signing certific<br>instruct of Law (Law Contains)<br>CATE                                                                                                    | The grant of the following character of the following character of the foll                                                                                                    | ers: 7, >, <, 6, /, \.*,<br>y will be trusted by<br>or certificates sign<br>ate Serial.                                                                                                    | ,<br>ed by this CA will be as<br>On colle ici le co<br>Safetech                                                                       |                                         | ized and |
| Create / E                                                | dit CA dit CA and the case of the case of                                                                                                    | etechOL_CA<br>name on costs are yang<br>name can contain s<br>port an existing Certure<br>did this Certificate and<br>late random serial nu<br>menables the costs<br><b>rity</b><br><b>rity</b> | In displayed in the GUI for re-<br>paces but it cannot contain<br>tiffcate Authority.<br>Untrointy to the Operating Sy-<br>tem of the CA will be added<br>and the security of signing certification<br>instead of using the security<br>(galaxiv) and (galaxiv) and (galaxiv) (galaxiv) (g                                                                                                    | Arence.<br>any of the following character<br>any of the following character<br>to the trust store so that the<br>aster<br>tates then setial numbers for<br>taid value from Next Certifica<br>Tranggloph (soweace, for<br>taid value from Next Certifica<br>Tranggloph (soweace, for<br>taid value from Next Certifica<br>Tranggloph (soweace, for<br>taid value from Next Certifica<br>taid value from Next Certifica<br>t                       | ers: $7, >, < 8, /, \lor$ ?<br>y will be trusted by<br>or certificates sign<br>to be the second second | ,<br>,<br>,<br>,<br>,<br>,<br>,<br>,<br>,<br>,<br>,<br>,<br>,<br>,                                                                    | ntomatically random<br>writicat de      | ized and |
| Create / E                                                | dit CA Sample Carrier Carrier                                                                                                    | etechDC_CA<br>harine of tids empry a<br>harine of tids empry a<br>harine can contain a<br>port an existing Cert<br>et analosi, the control<br>eta analosi, the control<br>eta analosi, the control eta analosi, the control<br>eta analosi, the control<br>eta analosi, the control eta analosi, the contr                                                                                                    | as displayed in the OUT for re-<br>places but it cannot contain<br>inflate Authority<br>untroom to the Operating Sy-<br>ents of the CA will be added<br>to the CA will be added<br>to the above certificate here. The<br>the above certificate here.                                                                                                    | Transport of the following character<br>any of the following character<br>with the transition as on that the<br>distance of the second second second second<br>cases the second second second second second<br>cases the second second second second second<br>cases the second second second second second<br>cases the second second second second second<br>cases the second second second second second<br>cases the second second second second second<br>second second second second second second<br>second second second second second second<br>second second second second second second second<br>second second second second second second second<br>second second second second second second second<br>second second second second second second second<br>second second second second second second second<br>second second second second second second second<br>second second second second second second second<br>second second second second second second second<br>second second second second second second second<br>second second second second second second second<br>second second second second second second second second<br>second second second second second second second<br>second second second second second second second second<br>second second second second second second second second second<br>second second second second second second second second<br>second second second second second second second second<br>second second second second second second second second second second second<br>second second secon                                                                    | ers: $7, s, s, \delta, l, V, s$<br>y will be trusted by<br>or certificates sign<br>as Serial.                                                                                                    | ,<br>r the operating system<br>ed by this CA will be au<br>On colle ici le cc<br>Safetech                                             | nomatically random                      | ized and |

Nous avons donc ce résultat :

| Certificate Authorities |          |             |              |                                                                                             |        |         |
|-------------------------|----------|-------------|--------------|---------------------------------------------------------------------------------------------|--------|---------|
| Name                    | Internal | Issuer      | Certificates | Distinguished Name                                                                          | In Use | Actions |
| SafetechDC_CA           | ×        | self-signed | 0            | DC=safetech, DC=com, CN=SAFETECHDC-CA 🚺                                                     |        | e 🖉 🗰 🔟 |
|                         |          |             |              | Valid From: Wed, 29 Nov 2023 23:17:20 +0100<br>Valid Until: Mon, 29 Nov 2038 23:27:19 +0100 |        |         |

On reteste la connexion LDAPS entre PfSense et SafetechDC dans SystemUser> Manager >Authentication Servers:

| Descriptive name           | Authentification LDAPS                                                                                                    |
|----------------------------|----------------------------------------------------------------------------------------------------|
| Туре                       |                                                                                                    |
| DAP Server Setting         | s                                                                                                    |
| Hostname or IP address     | safetechdc.safetech.com<br>NUTE: wrien USINg SSL/TLS UI STARTTLS, this hostname MUST match a Subject Alternative Name (SAN) or the Common Name (CN) of the LDAP<br>server SSL/TLS Certificate.                                                                      |
| Port value                 | 636                                                                                                    |
| Transport                  | SSL/TLS Encrypted                                                                                                    |
| Peer Certificate Authority | SafetechDC_CA Choisir l'autorité de certification de SafetechDC<br>This CA is used to validate the LDAP server certificate when 'SSL/TLS Encrypted or STARTICS Encrypted transport is active. This CA must match the<br>CA used by the LDAP server.                 |
| Protocol version           | 3 🗸                                                                                                    |
| Server Timeout             | 25<br>Timeout for LDAP operations (seconds)                                                                                                    |
| Search scope               | Level<br>Entire Subtree                                                                                                    |
| uthentication containers   | DC=Safetech,DC=com         cn         Note: Semi-Colon separated. This will be prepended to the search base dn above or the full container path can be specified containing a dc= component.         Example: CN=Users;DC=example,DC=com or OU=Staff;OU=Freelancers |
| Extended query             | Enable extended query                                                                                                    |
| Bind anonymous             | Use anonymous binds to resolve distinguished names                                                                                                    |
| Bind credentials           | CN=pfsensead,0U=Asgard,DC=safetech,DC=com                                                                                                    |
| Initial Template           | Microsoft AD V                                                                                                    |
| User naming attribute      | samAccountName                                                                                                    |
| Group naming attribute     | cn                                                                                                    |
| Group member attribute     | member0f                                                                                                    |
| Peer Certificate A         | elect LDAP containers for authentication                                                                                                    |
| Protocol<br>Server         | Containers UU=Asgard,DC=safetech,DC=com<br>OU=Domain Controllers,DC=safetech,DC=com<br>OU=Les Professionnels,DC=safetech,DC=com<br>OU=Visiteurs,DC=safetech,DC=com<br>CN=Users,DC=safetech,DC=com                                                                   |
| Searc                      | Save                                                                                                    |

Ensuite sauvegarder les modifications.

Test de l'authentification LDAPS sur PfSense :

| COMMUNITY EDITION   | Interfaces      Firewall      Services      VPN      Status                                                                | Diagnostics - H                                 | leip + 🐥 😩 🕞                |
|---------------------|----------------------------------------------------------------------------------------------------|-------------------------------------------------|-----------------------------|
| Diagnostics / Aut   | thentication                                                                                                    | ARP Table<br>Authentication<br>Backup & Restore | ≡ø                          |
| Authentication Test | Authentification LDAPS 🗸                                                                                                   | Command Prompt<br>DNS Lookup<br>Edit File       |                             |
| Username            | kaiser                                                                                                    | Factory Defaults<br>Halt System                 |                             |
| Password            | [                                                                                                    | Limiter Info                                    |                             |
| Debug               | <ul> <li>Set debug flag</li> <li>Sets the debug flag when performing authentication, which may trigger addition</li> </ul> | Packet Capture                                  | system log (e.g. for LDAP). |
|                     | ✓ Test                                                                                                    | pfTop<br>Ping<br>Reboot                         |                             |
|                     |                                                                                                    | Routes                                          |                             |

L'authentification avec LDAPS a réussi :

| Us | ser kaiser authenticated successfully. This user is a member of groups: |
|----|-------------------------------------------------------------------------|
|    |                                                                         |

## Configuration du relais DHCP sur PfSense :

Configurer notre PfSense comme relais DHCP permettra de relayer les requêtes DHCP des réseaux Professionnels et Visiteurs vers le réseau Serveurs. Ainsi les ordinateurs pourront obtenir leurs configurations réseaux.

| The changes have been ap | plied successfully.                                                                                                    | × |
|--------------------------|----------------------------------------------------------------------------------------------------|---|
| DHCP Relay Configu       | ration                                                                                                    |   |
| Enable                   | anable DHCP Relay                                                                                                    |   |
| Downstream Interfaces    | LAN<br>OPT1<br>OPT2<br>OPT3<br>Selectionner les deux interface en maintenant la<br>touche SHIFT                               |   |
| CARP Status VIP          | Interfaces without an IPv4 address will not be shown.                                                                         |   |
|                          | Append circuit ID and agent ID to requests     Append the circuit ID (interface number) and the agent ID to the DHCP request. |   |
| Upstream Servers         | 192.168.100.2                                                                                                    |   |
|                          | 192.168.100.3                                                                                                    |   |
|                          | + Add Upstream Server                                                                                                    |   |

Dans un ordinateur du réseau professionnel, mettre les paramètres IP en automatique (DHCP) :

|                  |                  | 1 | IP assignment:                 | Automatic (DHCP)                                           | Edit |
|------------------|------------------|---|--------------------------------|------------------------------------------------------------|------|
| Edit IP settings | Edit IP settings |   | DNS server assignment:         | Automatic (DHCP)                                           | Edit |
| Automatic (DHCP) | ~                |   | Link speed (Receive/Transmit): | 1000/1000 (Mbps)                                           | Сору |
|                  |                  |   | IPv4 address:                  | 192.168.80.2                                               |      |
|                  |                  |   | IPv4 DNS servers:              | 192.168.100.2 (Unencrypted)<br>192.168.100.3 (Unencrypted) |      |
|                  |                  |   | Primary DNS suffix:            | safetech.com                                               |      |
|                  |                  |   | Manufacturer:                  | Intel                                                      |      |
| Save             | Cancel           |   | Description:                   | Intel(R) PRO/1000 MT Network<br>Connection                 |      |
| Bare             | concer           |   | Driver version:                | 8.4.13.0                                                   |      |
|                  |                  |   | Physical address (MAC):        | 00-0C-29-7F-6E-E2                                          |      |

Nous remarquons que le PC a été configuré avec une adresse IP et que les information DNS sont aussi remontées.

## Règles autorisant zimbra :

Pas sur si ca marche

| Firewall / Aliases | / Edit 0                                                                                                    |
|--------------------|----------------------------------------------------------------------------------------------------|
| Properties         |                                                                                                    |
| Name               | Zimbra                                                                                                    |
|                    | The name of the alias may only consist of the characters "a-z, A-Z, 0-9 and _".                                                                                                    |
| Description        | Serveur Mail                                                                                                    |
|                    | A description may be entered here for administrative reference (not parsed).                                                                                                    |
| Туре               | Host(s)                                                                                                    |
|                    |                                                                                                    |
| Host(s)<br>Hint    | Enter as many hosts as desired. Hosts must be specified by their IP address or fully qualified domain name (FQDN). FQDN hostnames are periodically<br>re-resolved and updated. If multiple IPs are returned by a DNS query, all are used. An IP range such as 192.168.1.1-192.168.1.10 or a small subnet such<br>as 192.168.1.16/28 may also be entered and a list of individual IP addresses will be generated. |
| IP or FQDN         | 192.168.100.4 Description                                                                                                    |
|                    | Save + Add Host                                                                                                    |

| News        |                                                                                                    |                                         |                                                                                                    |  |  |  |  |  |
|-------------|----------------------------------------------------------------------------------------------------|-----------------------------------------|----------------------------------------------------------------------------------------------------|--|--|--|--|--|
| Name        | Zimbra_Ports The name of the alias may only consist of the characters "a-z, A-Z, 0-9 and _".                                 |                                         |                                                                                                    |  |  |  |  |  |
|             |                                                                                                    |                                         |                                                                                                    |  |  |  |  |  |
| Description |                                                                                                    |                                         |                                                                                                    |  |  |  |  |  |
|             | A description may be entered here for administrative reference (not parsed).                                                 |                                         |                                                                                                    |  |  |  |  |  |
| _           |                                                                                                    |                                         |                                                                                                    |  |  |  |  |  |
| Туре        | Port(s)                                                                                                    |                                         |                                                                                                    |  |  |  |  |  |
| t(s)        |                                                                                                    |                                         |                                                                                                    |  |  |  |  |  |
| (())        |                                                                                                    |                                         |                                                                                                    |  |  |  |  |  |
| Hint        | Enter ports as desired, with a single port or port range per entry. Port ranges can be expressed by separating with a colon. |                                         |                                                                                                    |  |  |  |  |  |
| Port        | 25                                                                                                    | SMTP                                    | m Delete                                                                                                    |  |  |  |  |  |
|             |                                                                                                    |                                         |                                                                                                    |  |  |  |  |  |
|             | 587                                                                                                    | Email message submission (SMTP)         | 面 Delete                                                                                                    |  |  |  |  |  |
|             | 465                                                                                                    | Authenticated SMTP over TLS/SSL (SMTPS) | -                                                                                                    |  |  |  |  |  |
|             |                                                                                                    |                                         | Delete                                                                                                    |  |  |  |  |  |
|             | 110                                                                                                    | P0P3                                    | m Delete                                                                                                    |  |  |  |  |  |
|             |                                                                                                    |                                         |                                                                                                    |  |  |  |  |  |
|             | 993                                                                                                    | IMAP over SSL                           | 🛅 Delete                                                                                                    |  |  |  |  |  |
|             | 143                                                                                                    | IMAP                                    | 📅 Delete                                                                                                    |  |  |  |  |  |
|             |                                                                                                    |                                         | L Delete                                                                                                    |  |  |  |  |  |
|             | 995                                                                                                    | POP3 over SSL                           | 🔟 Delete                                                                                                    |  |  |  |  |  |
|             |                                                                                                    |                                         |                                                                                                    |  |  |  |  |  |
|             |                                                                                                    | HITPS                                   | The second second second second second second second second second second second second second second second se |  |  |  |  |  |

| prospred                | Disable this rule                                                                                                    |                                                                                                    |                                                                   |              |                             |                    |  |
|-------------------------|----------------------------------------------------------------------------------------------------|----------------------------------------------------------------------------------------------------|-------------------------------------------------------------------|--------------|-----------------------------|--------------------|--|
| No RDR (NOT)            | <ul> <li>Disable redirection for traffic matching this rule</li> <li>This option is rarely needed. Don't use this without thorough knowledge of the implications.</li> </ul>                                                                                                    |                                                                                                    |                                                                   |              |                             |                    |  |
| Interface               | WAN  V Choose which interface this rule applies to in most cases "WAN" is specified.                                                                                                    |                                                                                                    |                                                                   |              |                             |                    |  |
| Address Family          | Plv4 v  Relet the internet Protocol version this rule aculies to                                                                                                    |                                                                                                    |                                                                   |              |                             |                    |  |
| Protocol                | TCP v<br>Choose which protocol this rule should match. In most cases "TCP" is specified.                                                                                                    |                                                                                                    |                                                                   |              |                             |                    |  |
| Source                  | Display Advanced                                                                                                    |                                                                                                    |                                                                   |              |                             |                    |  |
| Destination             | Invert match.                                                                                                    | WAN address<br>Type                                                                                                    |                                                                   | *            | Address/mask                | / ~                |  |
| Destination port range  | Other 🗸                                                                                                    | Zimbra_Ports<br>Custom                                                                                                    | Other<br>To port                                                  | *            | Zimbra_Ports<br>Custom      |                    |  |
| Redirect target IP      | Enter the internal IP addre<br>In case of IPv6 addresses<br>i.e. it is not possible to rec                                                                                                    | Address or Alias<br>Type<br>iss of the server on which to<br>i, in must be from the same "s<br>lirect from link-local address | map the ports. e.g.: 192.<br>scope",<br>es scope (fe80:*) to loca | 168.1.12 for | Zimbra<br>Address<br>r IPv4 | hung o omgro por c |  |
| Redirect target port    | Other         V         Zimbra, Ports           Port         Custom         Specify the port on the machine with the IP address entered above. In case of a port range, specify the beginning port of the range (the end port will be calculated automatically). This is usually divertiable to the Yrom port' above. |                                                                                                    |                                                                   |              |                             |                    |  |
| Description             | A description may be entered here for administrative reference (not passed).                                                                                                    |                                                                                                    |                                                                   |              |                             |                    |  |
| No XMLRPC Sync          | On on automatically sync to other CARP members This prevents the rule on Master from automatically syncing to other CARP members. This does NOT prevent the rule from being overwritten on Slave.                                                                                                    |                                                                                                    |                                                                   |              |                             |                    |  |
| NAT reflection          | Use system default                                                                                                    |                                                                                                    |                                                                   |              |                             |                    |  |
| Filter rule association | Add associated filter rule                                                                                                    |                                                                                                    |                                                                   |              |                             |                    |  |

Configuration du NAT pour les réseaux Visiteurs et Professionnels : Il existe 3 types de NAT :

- Nat Statique
- Nat Dynamique
- PAT (Port Address Translation)

Ici nous allons configurer du PAT